# AIR-CHILLING HEAT PUMP MODULE GROUP'S NETWORK CONTROLLING SYSTEM APPLICATION MANUAL

#### CONTENTS

| 1. SYSTEM INTRODUCTION       | 1  |
|------------------------------|----|
| 2. SOFTWARE INSTALLATION     | 3  |
| 3. THE SOFTWARE INTRODUCTION | 21 |
| 4. SOFTWARE APPLICATION      | 21 |
| 5. Appendix                  | 59 |
| <b>、</b>                     |    |

## **1. SYSTEM INTRODUCTION**

## **1-1 System Introduction**

This system is mainly composed by Epistatic Unit (network control system of epistatic unit), KJR-08B wire controller as well as sub-module. Each Epistatic Unit connects with a 485 bus via serial port; mostly 16 set of KJR-08B wire controller could be connected with a bus, while each wire controller could be under connected with mostly 16 sets of Heat Pump Air Chilling module (i.e. mostly 256 sets of Heat Pump Air Chilling module could be connected in this system). The address 0 is the main unit, other address are auxiliary units.

#### 1-1-1 Unit group

Heat Pump Air Chilling Module is divided into three types of serious: with a single main control panel: 30KW(P) and 35KW(P) series; with two main control panels: 60KW(P) and 65KW(P); with four main control panels: 130KW(P) series; with six main control panels: 200KW(P) series; with a single main control panel: 30KW(T), 35KW(T), 60KW(T), 65KW(T) series; with two main control panels: 130KW(T) series; with three main control panels: 130KW(T) series; with three main control panels: 130KW(T) series; with three main control panels: 130KW(T) series; with three main control panels: 130KW(T) series; with three main control panels; 130KW(T) series; with three main control panels; 130KW(T) series; with three main control panels; 130KW(T) series; with three main control panels; 130KW(T) series; with three main control panels; 130KW(T) series; with three main control panels; 130KW(T) series; with three main control panels; 130KW(T) series; with three main control panels; 130KW(T) series; with three main control panels; 130KW(T) series; 130KW(T) series; 130KW(T

| Series                               | 30 kW (P) | 35 kW (P) | 60 kW (P) | 65 kW (P) | 130 kW (P) | 200 kW (P) |
|--------------------------------------|-----------|-----------|-----------|-----------|------------|------------|
| The number of<br>main control panels | 1         | 1         | 2         | 2         | 4          | 6          |
| Series                               | 30 kW (T) | 35 kW (T) | 60 kW (T) | 65 kW (T) | 130 kW (T) | 200 kW (T) |
| The number of main control panels    | 1         | 1         | 1         | 1         | 2          | 3          |

Notice:

(P): For plate type unit

(T): For tube type unit

#### 1-1-2 Hardware composing

Computer, RS485-232 adapter, KJR-08B wire controller, Module unit group.

## 1-1-3 The connecting method on the switch interfaces of the wire controller KJR-08B and RS485-232:

The X side of the wire controller KJR-08B connect with the "-" side of the wire controller RS485-232; the Y side of the wire controller KJR-08B connect with the "+" side of the wire controller RS485-232; the E side of the wire controller KJR-08B connect with the "" side of the wire controller RS485-232.

#### System structure as follows illustration:

#### System diagram

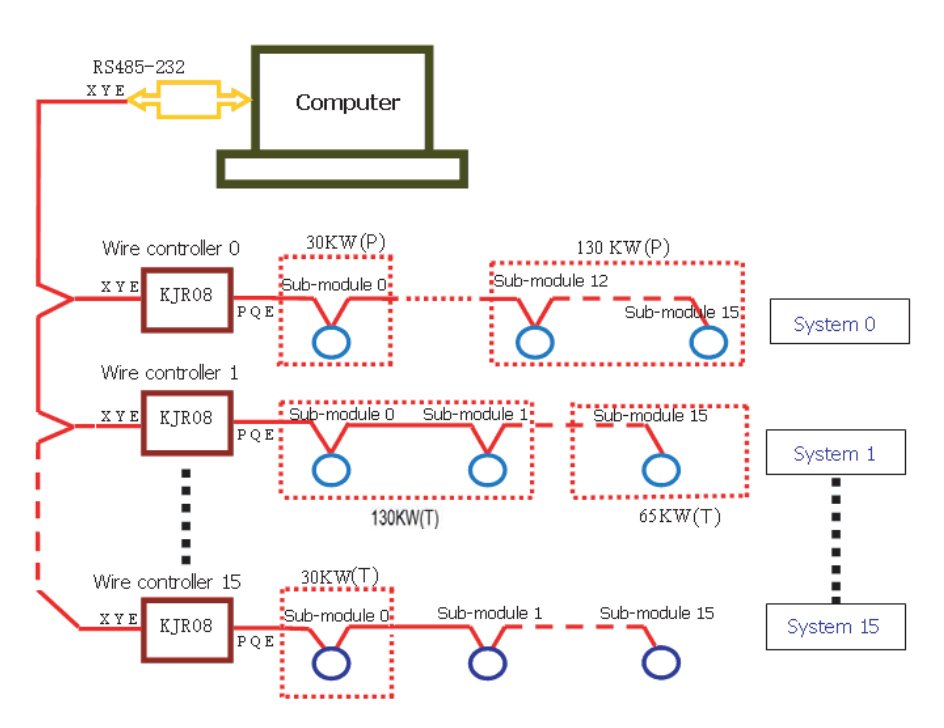

## 2. SOFTWARE INSTALLATION

## 1-1 Installation the FireBird database

1) Installation window as Fig. 2-1. Select English as the used language, click "OK" to continue:

| Select | Setup Language                                  | ×    |
|--------|-------------------------------------------------|------|
| 17     | Select the language to use during the installat | ion: |
|        | English                                         |      |
|        |                                                 |      |

Fig.2-1

2) Installation window as Fig. 2-2, click "Next" to continue:

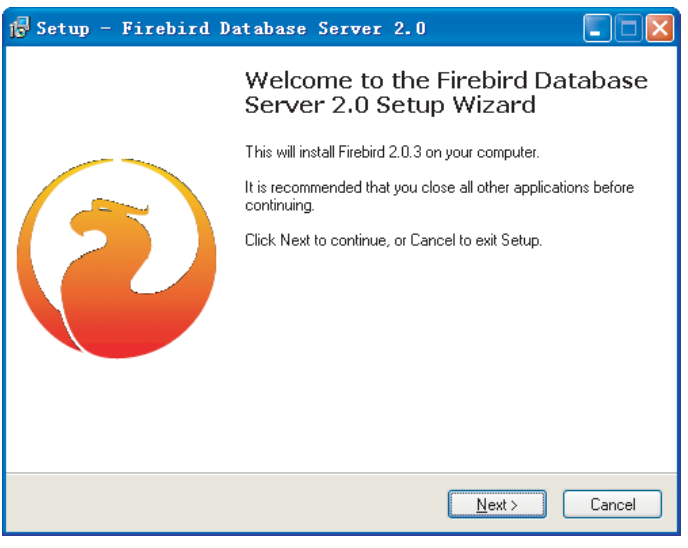

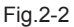

3) Installation window as Fig. 2-3, select "I accept the agreement", click "Next" to continue:

| 🕞 Setup - Firebird Database Server 2.0                                                                                                    | × |
|----------------------------------------------------------------------------------------------------|---|
| License Agreement<br>Please read the following important information before continuing.                                                                                                    | ł |
| Please read the following License Agreement. You must accept the terms of this<br>agreement before continuing with the installation.                                                                  |   |
| INTERBASE PUBLIC LICENSE<br>Version 1.0<br>1. Definitions.                                                                                                    |   |
| 1.0.1. "Commercial Use" means distribution or otherwise making the Covered Code<br>available to a third party.<br>1.1. "Contributor" means each entity that creates or contributes to the creation of |   |
| Modifications.<br>1.2. "Contributor Version" means the combination of the Original Code, prior<br>Modifications used by a Contributor, and the Modifications made by that particular<br>Contributor   |   |
| 1.3. "Covered Code" means the Original Code or Modifications or the combination                                                                                                    |   |
| ⊙ I accept the agreement                                                                                                    |   |
| ○ I do not accept the agreement                                                                                                    |   |
| English Cancel                                                                                                    | ) |

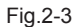

4) Installation window as Fig. 2-4, click "Next"vvvv to continue:

| 🙀 Setup - Firebird Database Server 2.0                                                                                                    |          |
|----------------------------------------------------------------------------------------------------|----------|
| Information<br>Please read the following important information before continuing.                                                                           |          |
| When you are ready to continue with Setup, click Next.                                                                                                    |          |
| Firebird Database Server 2.0.3                                                                                                    |          |
| ** IMPORTANT **<br>The ODS has changed since Firebird 1.5. See the note<br>below regarding the new ODS and installation over<br>older versions of Firebird. | s        |
| ** ******* **                                                                                                    |          |
| This document is a guide to installing this package of                                                                                                    | <b>×</b> |
| < <u>B</u> ack <u>N</u> ext ≻                                                                                                    | Cancel   |

5) Installation window as Fig. 2-5, click "Browse....." Key to select the installation address for install the Firebird database (See Fig. 2-6), and then click "Next" to continue the installation:

| 🕞 Setup - Firebird Database Server 2.0                                                 |   |
|----------------------------------------------------------------------------------------|---|
| Select Destination Location<br>Where should Firebird Database Server 2.0 be installed? |   |
| Setup will install Firebird Database Server 2.0 into the following folder.             |   |
| To continue, click Next. If you would like to select a different folder, click Browse. |   |
| C:\Program Files\Firebird_Firebird_2_0 Browse                                          |   |
|                                                                                        |   |
|                                                                                        |   |
|                                                                                        |   |
|                                                                                        |   |
| At least 2.3 MB of free disk space is required.                                        |   |
| < <u>B</u> ack Next > Cance                                                            | 3 |

Fig.2-5

| Browse For Folder                                                                                                    |
|----------------------------------------------------------------------------------------------------|
| Select a folder in the list below, then click OK.                                                                                                    |
| C:\Program Files\Firebird\Firebird_2_0                                                                                                    |
| <ul> <li>□ Program Files</li> <li>□ 360safe</li> <li>□ 360Safebox</li> <li>□ 95599 Certificate Tools</li> <li>□ Adobe</li> <li>□ Business Objects</li> <li>□ CE Remote Tools</li> <li>□ CE Remote Tools</li> <li>□ ComPlus Applications</li> <li>□ D-Tools</li> <li>□ D-Tools</li> <li>□ E-Tools</li> <li>□ FLY装机工具箱</li> <li>□ Grisoft</li> </ul> |
| OK Cancel                                                                                                    |

Fig.2-6

6) Installation window as Fig. 2-7, select the items as Fig. 2-7, and click "Next" to continue the next step installation:

| 👘 Setup - Firebird Database Server 2.0                                                                                       |                  |
|----------------------------------------------------------------------------------------------------|------------------|
| Select Components<br>Which components should be installed?                                                                   |                  |
| Select the components you want to install; clear the components you d<br>install. Click Next when you are ready to continue. | o not want to    |
| Full installation of Server and development tools.                                                                           |                  |
| Server components                                                                                                    | 5.5 MB<br>1.9 MB |
| 🔤 💿 Super Server binary                                                                                                    | 2.0 MB           |
| Developer and admin tools components                                                                                         | 6.9 MB           |
| [♥] Client components                                                                                                    | 2.2 MB           |
| Current selection requires at least 14.8 MB of disk space.                                                                   |                  |
| < <u>B</u> ack <u>N</u> ext                                                                                                  | Cancel           |

Fig. 2-7

7) Installation window as Fig. 2-8, click "Next" to continue:

| 🔂 Setup - Firebird Database Server 2.0                                                 |
|----------------------------------------------------------------------------------------|
| Select Start Menu Folder<br>Where should Setup place the program's shortcuts?          |
| Setup will create the program's shortcuts in the following Start Menu folder.          |
| To continue, click Next. If you would like to select a different folder, click Browse. |
| Firebird 2.0 Browse                                                                    |
|                                                                                        |
|                                                                                        |
| <u>D</u> on't create any icons English                                                 |
| < <u>B</u> ack <u>N</u> ext > Cancel                                                   |

ig. 2-8

8) Installation window as Fig. 2-9, select the items as Fig.9, and click "Next" to continue the next step installation:

| 🖟 Setup - Firebird Database Server 2.0                                                                                         |
|----------------------------------------------------------------------------------------------------|
| Select Additional Tasks<br>Which additional tasks should be performed?                                                         |
| Select the additional tasks you would like Setup to perform while installing Firebird<br>Database Server 2.0, then click Next. |
| ✓ Use the Guardian to control the server?                                                                                      |
| Run Firebird server as:                                                                                                    |
| O Run as an Application?                                                                                                    |
| O Run as a Service?                                                                                                    |
| Start Eirebird automatically everytime you boot up?                                                                            |
| "Install Control Panel Applet?"                                                                                                |
| Copy Firebird client library to <system> directory?</system>                                                                   |
| Generate client library as GDS32.DLL for legacy app. support?                                                                  |
| English - Cancel                                                                                                    |

Fig. 2-9

9) Installation window as Fig.2-10, click "Install" to continue:

| 🕞 Setup - Firebird Database Server 2.0                                                                                        |        |
|----------------------------------------------------------------------------------------------------|--------|
| Ready to Install<br>Setup is now ready to begin installing Firebird Database Server 2.0 on your<br>computer.                  |        |
| Click Install to continue with the installation, or click Back if you want to review o<br>change any settings.                | r      |
| Destination location:<br>C:\Program Files\Firebird\Firebird_2_0                                                               | ^      |
| Setup type:<br>Full installation of Server and development tools.                                                             | =      |
| Selected components:<br>Server components<br>Super Server binary<br>Developer and admin tools components<br>Client components |        |
| Start Menu folder:                                                                                                    |        |
| English                                                                                                    |        |
| < <u>B</u> ack Install                                                                                                    | Cancel |

10) Installation window as Fig. 2-11, until the window as Fig. 2-12 displays, and then click "Next" to continue the installation:

| 📅 Setup - Firebird Database Server 2.0                                                        |        |
|-----------------------------------------------------------------------------------------------|--------|
| Installing<br>Please wait while Setup installs Firebird Database Server 2.0 on your computer. |        |
| Extracting files<br>C:\Program Files\Firebird\Firebird_2_0\include\ibase.h                    |        |
|                                                                                               |        |
|                                                                                               |        |
|                                                                                               |        |
| English                                                                                       | Cancel |

Fig. 2-11

| 🕞 Setup - Firebird Database Server 2.0                                                                                                    |       |
|----------------------------------------------------------------------------------------------------|-------|
| Information<br>Please read the following important information before continuing.                                                                                                    |       |
| When you are ready to continue with Setup, click Next.                                                                                                    |       |
| Firebird 2.0.3 (Win32 Build)                                                                                                    |       |
| o Introduction<br>o Intended Users<br>o Features in this release (all platforms)<br>o Bugs fixed in this release<br>o Installation<br>o Known Issues<br>o Reporting Bugs<br>o Requesting New Features | ×     |
| English                                                                                                    |       |
|                                                                                                    | Eig 2 |

Fig. 2-12

11) Installation window as Fig. 2-13, click "Finish" to finish the installation.

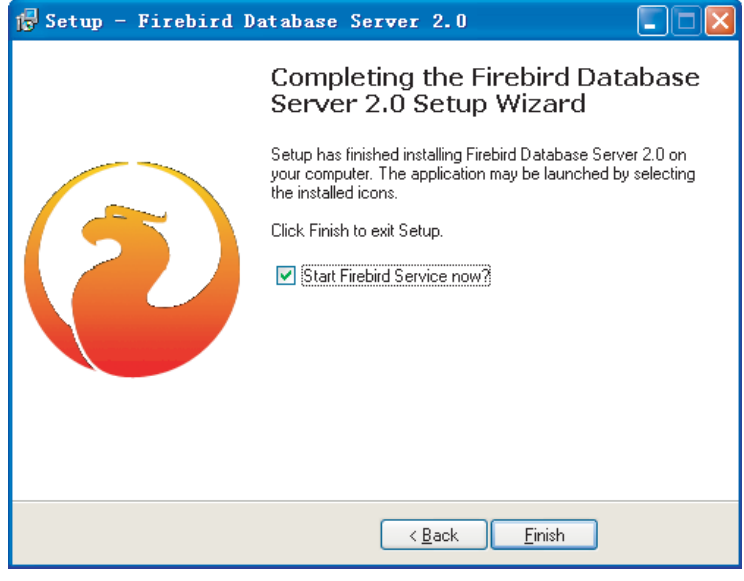

Fig. 2-13

### 2-2 Install the FireBird ODBC

1) Installation window as Fig. 2-14, click "Next" to continue:

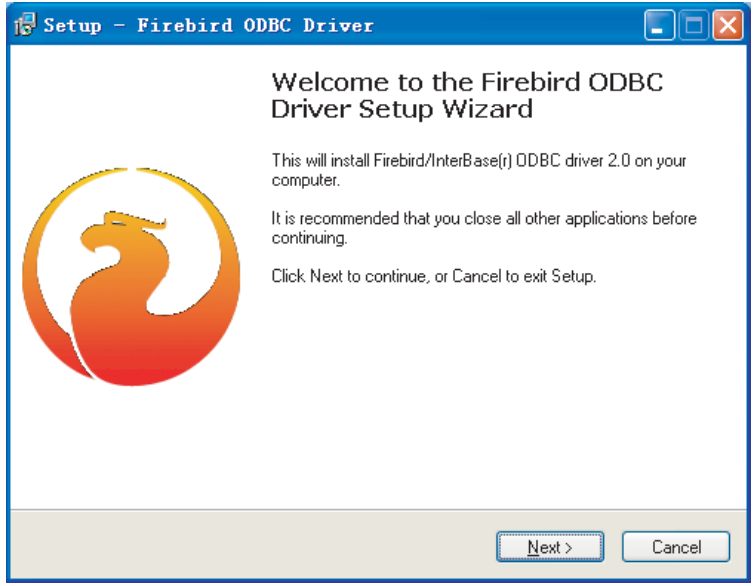

2) Installation window as Fig.2-15, select "I accept the agreement", click "Next" to continue:

| 👘 Setup - Firebird ODBC Driver                                                                                                    |        |
|----------------------------------------------------------------------------------------------------|--------|
| License Agreement<br>Please read the following important information before continuing.                                              | 2      |
| Please read the following License Agreement. You must accept the terms of this<br>agreement before continuing with the installation. | :      |
| Initial Developer's PUBLIC LICENSE<br>Version 1.0                                                                                    |        |
| 1. Definitions                                                                                                    |        |
| <ol> <li>1.0 "Commercial Use" means distribution or otherwise making the Covered<br/>Code available to a third party.</li> </ol>     |        |
| <ol> <li>1.1 "Contributor" means each entity that creates or contributes to the<br/>creation of Modifications.</li> </ol>            | ~      |
|                                                                                                    |        |
| ◯ I <u>d</u> o not accept the agreement                                                                                              |        |
| < <u>B</u> ack <u>N</u> ext>                                                                                                    | Cancel |

Fig. 2-15

3) Installation window as Fig.2-16, click "Next" to continue:

| 👘 Setup - Firebird ODBC Driver                                                                                                    |           |
|----------------------------------------------------------------------------------------------------|-----------|
| Information<br>Please read the following important information before continuing.                                                                                                    | ٢         |
| When you are ready to continue with Setup, click Next.                                                                                                    |           |
| The IBPhoenix Firebird ODBC Driver Installation                                                                                                    | ^         |
| The installer presents 3 installation options:                                                                                                    |           |
| o Developer Install<br>o Deployment Install<br>o Documentation Install                                                                                                    |           |
| General Notes on installing the Driver                                                                                                    |           |
| ODBC Drivers live in the WINDOWS System32 ( <sys> ) directory. When the<br/>installer prompts you to choose an installation directory it is really<br/>asking you where you want the documentation installed.</sys> | ~         |
| < <u>Back</u> Next>                                                                                                    | Cancel    |
|                                                                                                    | Fig. 2-16 |

4) Installation window as Fig.2-17, click "Browse....." Key to select the installation address for the Firebird database (See Fig. 2-18), and then click "Next" to continue the installation:

| 🕞 Setup - Firebird ODBC Driver                                                         |
|----------------------------------------------------------------------------------------|
| Select Destination Location<br>Where should Firebird ODBC Driver be installed?         |
| Setup will install Firebird ODBC Driver into the following folder.                     |
| To continue, click Next. If you would like to select a different folder, click Browse. |
| C:\Program Files\Firebird\Firebird_DDBC Browse                                         |
|                                                                                        |
|                                                                                        |
|                                                                                        |
|                                                                                        |
| At least 0.8 MB of free disk space is required.                                        |
| < <u>B</u> ack <u>N</u> ext > Cancel                                                   |

Fig. 2-17

| B | rowse For Folder                                  |          |
|---|---------------------------------------------------|----------|
| ę | Gelect a folder in the list below, then click OK. |          |
|   | C:\Program Files\Firebird\Firebird_ODBC           |          |
|   | Program Files     A                               |          |
|   |                                                   |          |
|   |                                                   |          |
|   | ⊞                                                 |          |
|   | ComPlus Applications                              |          |
|   |                                                   |          |
|   | E → FLY装机工具箱                                      |          |
|   |                                                   |          |
|   | OK Cancel                                         | Fig. 2-1 |

5) Installation window as Fig. 2-19, select the items as Fig. 2-19, and click "Next" to continue the next step installation:

| 👘 Setup - Firebird ODBC Driver                                                                                                    |        |
|----------------------------------------------------------------------------------------------------|--------|
| Select Components<br>Which components should be installed?                                                                             | ٢      |
| Select the components you want to install; clear the components you do not want<br>install. Click Next when you are ready to continue. | to     |
| Developer install - register driver in System Dir. Install documentation to program g                                                  | no 🔨   |
|                                                                                                    |        |
|                                                                                                    |        |
|                                                                                                    |        |
|                                                                                                    |        |
|                                                                                                    |        |
| < Back Next >                                                                                                    | Cancel |

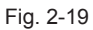

6) Installation window as Fig. 2-20, select the shortcuts folder's name in the Initial Program, click "Next" to continue the installation:

| 👘 Setup - Firebird ODBC Driver                                                         |        |
|----------------------------------------------------------------------------------------|--------|
| Select Start Menu Folder<br>Where should Setup place the program's shortcuts?          | ۲      |
| Setup will create the program's shortcuts in the following Start Menu folde            | er.    |
| To continue, click Next. If you would like to select a different folder, click Browse. |        |
| Firebird/Firebird ODBC Driver Brows                                                    | :e     |
|                                                                                        |        |
|                                                                                        |        |
|                                                                                        |        |
|                                                                                        |        |
|                                                                                        |        |
|                                                                                        |        |
| < <u>B</u> ack <u>N</u> ext>                                                           | Cancel |

Fig. 2-20

7) Installation window as Fig. 2-21, click "Install" to continue:

| 🕏 Setup - Firebird ODBC Driver                                                                                  |          |
|----------------------------------------------------------------------------------------------------|----------|
| Ready to Install<br>Setup is now ready to begin installing Firebird ODBC Driver on your computer.               | ٢        |
| Click Install to continue with the installation, or click Back if you want to review or<br>change any settings. |          |
| Destination location:<br>C:\Program Files\Firebird\Firebird_0DBC                                                |          |
| Setup type:<br>Developer install - register driver in System Dir. Install documentation to progra               | am       |
| Selected components:<br>Install driver to C:\WINDDWS\system32<br>Documentation in CHM and HTML format           |          |
| Start Menu folder:<br>Firebird\Firebird ODBC Driver                                                             | ~        |
|                                                                                                    | >        |
| < <u>B</u> ack Install                                                                                          | Cancel   |
|                                                                                                    | Fig. 2-2 |

8) Installation window as Fig. 2-22, until the window as Fig. 2-23 displays, and then click "Next" to continue the installation:

| 👘 Setup - Firebird ODBC Driver                                                        |        |
|---------------------------------------------------------------------------------------|--------|
| Installing<br>Please wait while Setup installs Firebird ODBC Driver on your computer. | ٢      |
| Extracting files<br>C:\Program Files\Firebird\Firebird_0DBC\Readme.txt                |        |
| (**************************************                                               |        |
|                                                                                       |        |
|                                                                                       |        |
| [                                                                                     | Cancel |

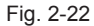

| 👘 Setup - Firebird ODBC Driver                                                                                                    |          |
|----------------------------------------------------------------------------------------------------|----------|
| Information<br>Please read the following important information before continuing.                                                                                                    | ٢        |
| When you are ready to continue with Setup, click Next.                                                                                                    |          |
| Firebird ODBC Driver v1.2.0 Readme (Win32) o What's new o Installation o Configuration o Known Issues o Feedback What's New Welcome to the latest release of the Firebird ODBC driver. This release |          |
| sees many significant advances in the driver. Notable changes are:                                                                                                    | ~        |
| <u>N</u> ext >                                                                                                    |          |
|                                                                                                    | Fig. 2-2 |

9) Installation window as Fig. 24, click "Finish" to finish the installation.

| 🕞 Setup - Firebird O | DBC Driver                                          |
|----------------------|-----------------------------------------------------|
|                      | Completing the Firebird ODBC<br>Driver Setup Wizard |
|                      | < <u>B</u> ack <u>F</u> inish                       |

#### 2-3 Install the Air-Chilling Module Group Network Controlling Software

1) Run the "Setup.exe" tool in the installation disc, window shows like Fig. 2-25 , click "Next" to continue the installation:

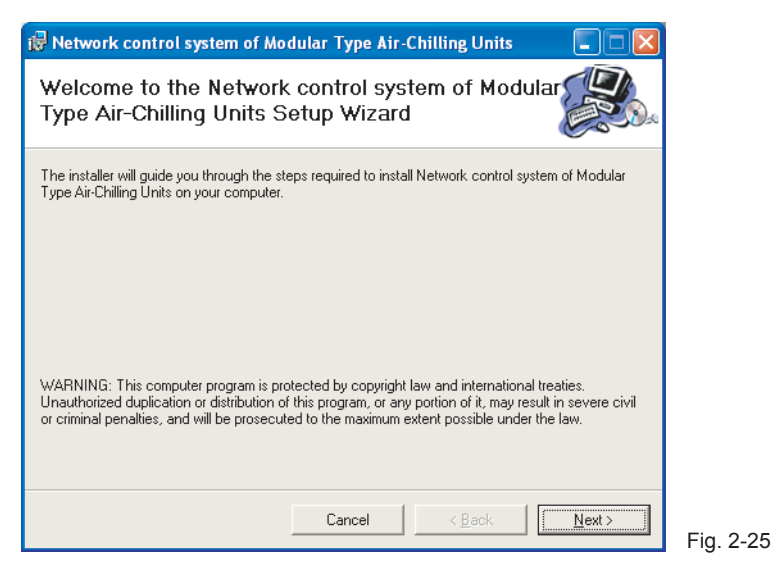

2) Installation window as Fig. 2-26, click "Browse....." Key to select the installation address, and then click "Next" to continue the installation:

| 🙀 Network control system of Mo                                                                                           | dular Type Air-                                | Chilling Units                                    |                                      |
|----------------------------------------------------------------------------------------------------|------------------------------------------------|---------------------------------------------------|--------------------------------------|
| Select Installation Folde                                                                                                | r                                              |                                                   |                                      |
| The installer will install Network control sy<br>folder.<br>To install in this folder, click ''Next''. To in             | stem of Modular Tyj<br>stall to a different fo | oe Air-Chilling Units t<br>Ider, enter it below a | o the following<br>r click "Browse". |
| Eolder:<br> C:\Program Files\MIDEA\Network                                                                               | : control system                               | of Moduls                                         | Browse                               |
| Install Network control system of Modular Type Air-Chilling Units for yourself, or for anyone who<br>uses this computer: |                                                |                                                   |                                      |
| Everyone                                                                                                    |                                                |                                                   |                                      |
| ⊂ Just <u>m</u> e                                                                                                    |                                                |                                                   |                                      |
|                                                                                                    | Cancel                                         | < <u>B</u> ack                                    | <u>N</u> ext >                       |

Fig. 2-26

3) Installation window as Fig. 2-27, click "Next" to continue:

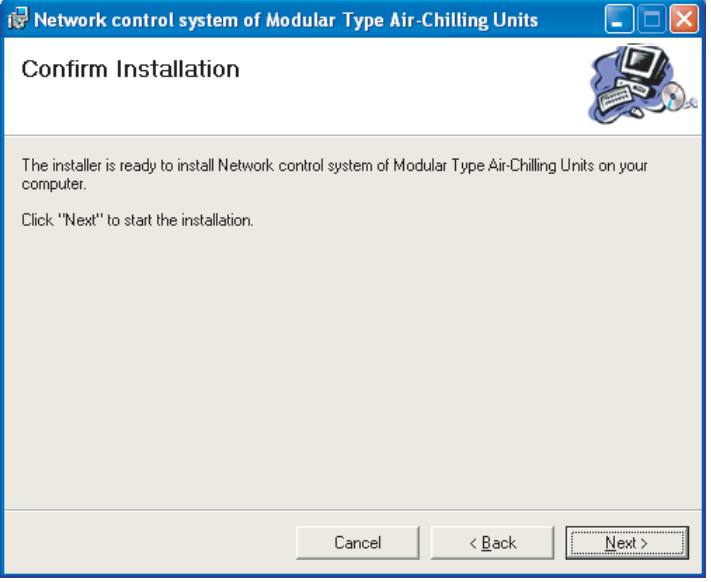

Fig. 2-27

4) Installation window as Fig. 2-28, until the window as Fig. 2-29 displays, and then click "Close" to finish the installation:

| 뤻 Network control system of Modular Type Air-Chilling Units                   |               |
|-------------------------------------------------------------------------------|---------------|
| Installing Network control system of<br>Modular Type Air-Chilling Units       |               |
| Network control system of Modular Type Air-Chilling Units is being installed. |               |
| Please wait                                                                   | _             |
|                                                                               |               |
| Cancel Active Cancel Cancel                                                   | <u>N</u> ext> |

Fig. 2-28

| 🖟 Network control system of Modular Type Air-Chilling Units                                                          |                      |  |  |
|----------------------------------------------------------------------------------------------------|----------------------|--|--|
| Installation Complete                                                                                                |                      |  |  |
| Network control system of Modular Type Air-Chilling Units has been successfully installed.<br>Click "Close" to exit. |                      |  |  |
| Please use Windows Update to check for any critical updates to the .NET Framework       Cancel    < Back             | rk.<br><u>C</u> lose |  |  |

Fig. 2-29

### 2-4 Install the Softdog Drive-up

1) Run the "MicroDogInstdrv.exe" file in the installation disc, window as follows figure displays, and insert the Softdog to any USB serial port in the epistatic unit, click "Installation" key:

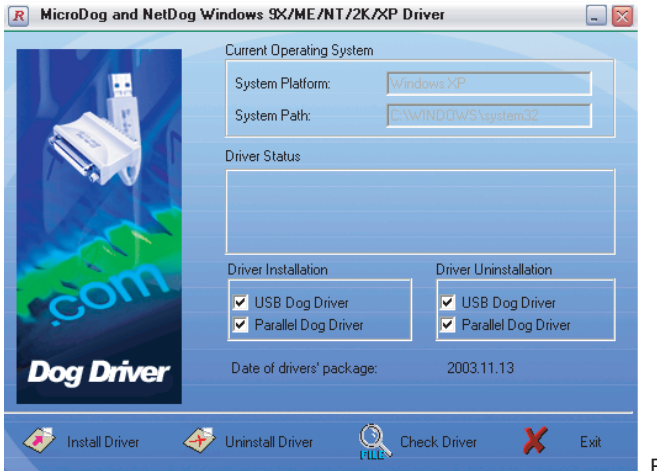

| R MicroDog and NetDog Windows 9X/ME/NT/2K/XP Driver 📃 🔀 |                                        |                       |      |
|---------------------------------------------------------|----------------------------------------|-----------------------|------|
|                                                         | Current Operating System               |                       |      |
|                                                         | System Platform:                       | Windows XP            |      |
|                                                         | System Path:                           | C:\WINDOWS\system32   |      |
|                                                         | Driver Status                          |                       |      |
|                                                         | Installing the driver now. Please wait |                       |      |
|                                                         | Driver Installation                    | Driver Uninstallation |      |
| COM                                                     | USB Dog Driver                         | USB Dog Driver        |      |
|                                                         | Parallel Dog Driver                    | Parallel Dog Driver   |      |
| Dog Driver                                              | Date of drivers' package:              | 2003.11.13            |      |
| 🥟 Install Driver 🛛 🔶                                    | Uninstall Driver                       | Check Driver 🔀        | Exit |

Fig. 2-31

| R MicroDog and NetDog Windows 9X/ME/NT/2K/XP Driver |                                                                 |                                                                     | _ X  |
|-----------------------------------------------------|-----------------------------------------------------------------|---------------------------------------------------------------------|------|
|                                                     | Current Operating System                                        |                                                                     |      |
|                                                     | System Platform:                                                | Windows XP                                                          |      |
|                                                     | System Path:                                                    | C:\WINDOWS\system32                                                 |      |
|                                                     | Driver Status                                                   |                                                                     |      |
|                                                     | The driver has been installed successfully!                     |                                                                     |      |
| No.                                                 | Driver Installation                                             | Driver Uninstallation                                               |      |
| CCO/                                                | <ul> <li>USB Dog Driver</li> <li>Parallel Dog Driver</li> </ul> | <ul> <li>✓ USB Dog Driver</li> <li>✓ Parallel Dog Driver</li> </ul> |      |
| Dog Driver                                          | Date of drivers' package:                                       | 2003.11.13                                                          |      |
| 🧼 Install Driver 🔶                                  | Uninstall Driver                                                | Check Driver 🔀                                                      | Exit |

Fig. 2-32

2) Window as follows shows, select "Install the software automatically (Recommended)", click "Next":

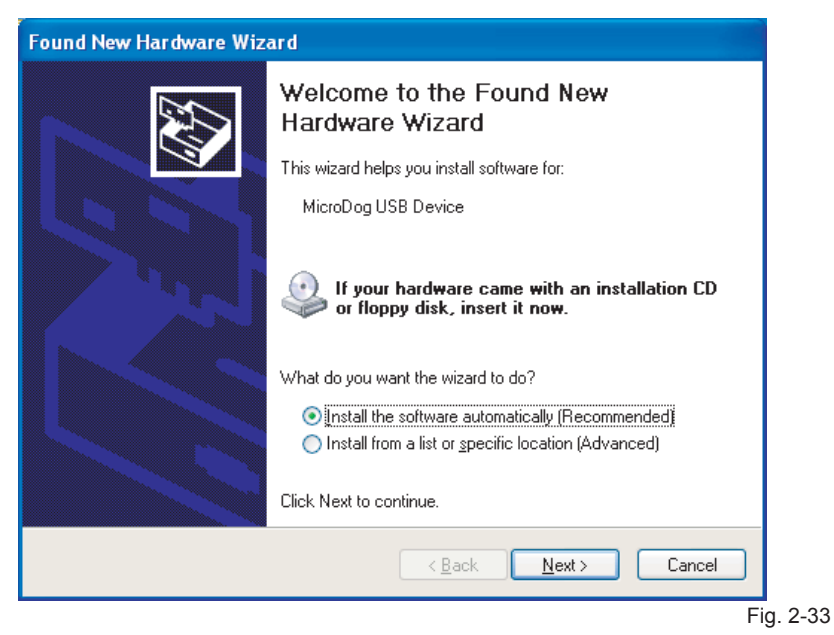

3) System will search the Drive-up programmer automatically, window as follows will show:

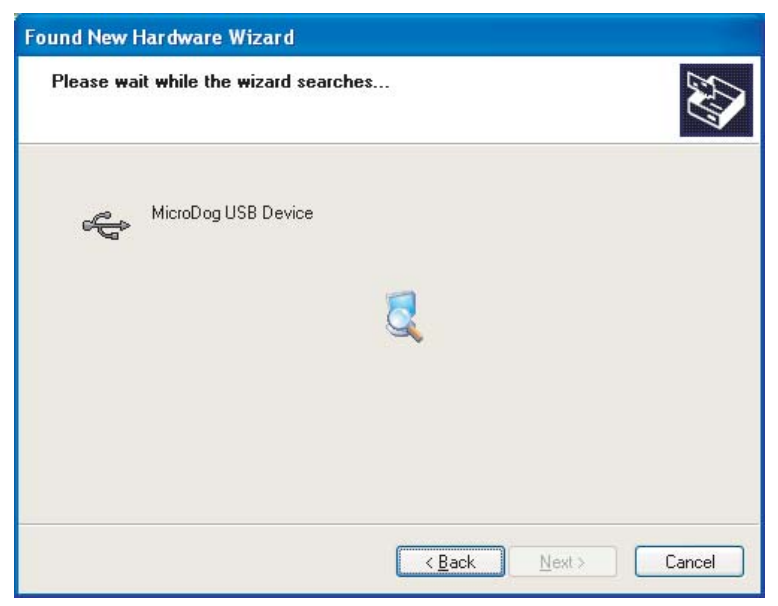

4) After find out the Drive-up programmer, the follows window will shows, click "Continue Anyway" key to continue installation:

| Hardwar  | e Installation                                                                                                    |
|----------|----------------------------------------------------------------------------------------------------|
| <u>.</u> | The software you are installing for this hardware:<br>MicroDog USB Device<br>has not passed Windows Logo testing to verify its compatibility<br>with Windows XP. (Tell me why this testing is important.)<br>Continuing your installation of this software may impair<br>or destabilize the correct operation of your system<br>either immediately or in the future. Microsoft strongly<br>recommends that you stop this installation now and<br>contact the hardware vendor for software that has<br>passed Windows Logo testing. |
|          | Continue Anyway STOP Installation                                                                                                    |

5) The follows windows will shows, click "Finish"; then the Softdog Drive-up programmer successfully be installed.

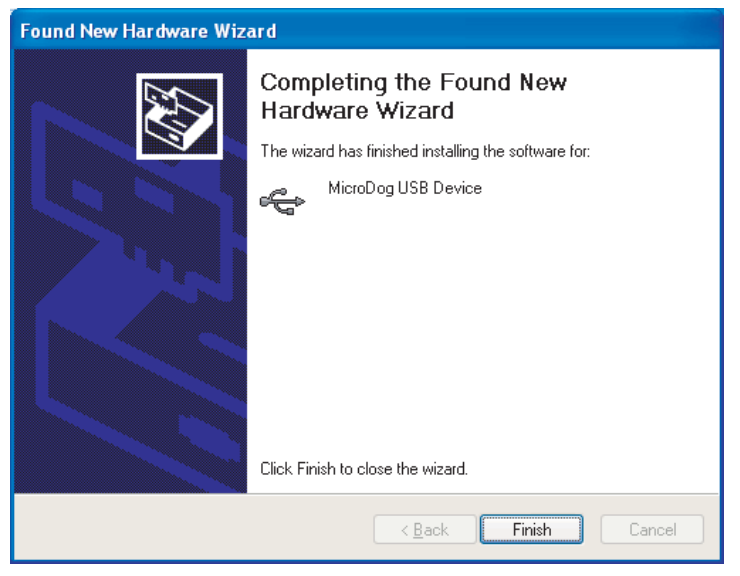

Fig. 2-35

## 3. THE SOFTWARE INTRODUCTION

- 1. Control operation mode in the refrigeration system.
- 2. Query real-time operating parameter in the main system and subsystem.
- 3. Set up the weekly timing that could realizes the schedule management for the refrigeration system.
- 4. Record refrigeration system error.

## 4. SOFTWARE APPLICATION

Premise of operating the software: Open the database Firebird 2.0:

1、 Open the "Control Panel".

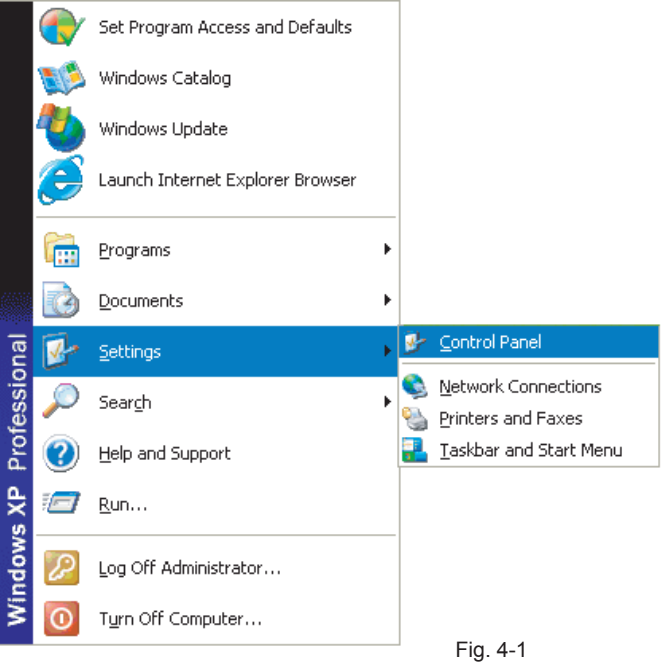

2、Find out the Firebird 2.0 Server Manger in the "Control Panel", and double-click this icon.

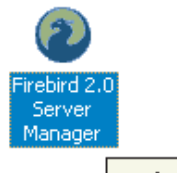

Configure Firebird 2.0 Database Server

3. The button where the red circle shows as Fig. 4-3 is "Start", then click the button and open the database server; if the button is "Stop" (display as Fig. 4-4), then it means that the database server has been opened.

| Firebird Server Control                                                     |       |
|-----------------------------------------------------------------------------|-------|
| The Firebird service is not<br>running.<br>Version 2.0.3.12981 Firebird 2.0 | Start |
| ✓ Use the <u>G</u> uardian                                                  |       |
| Run<br>● as a Ser <u>v</u> ice                                              |       |
| C as an application                                                         |       |
| Start<br>• Automatically                                                    |       |
| ○ <u>M</u> anually                                                          |       |
| <u>D</u> K <u>C</u> ancel                                                   | Apply |

Fig. 4-3

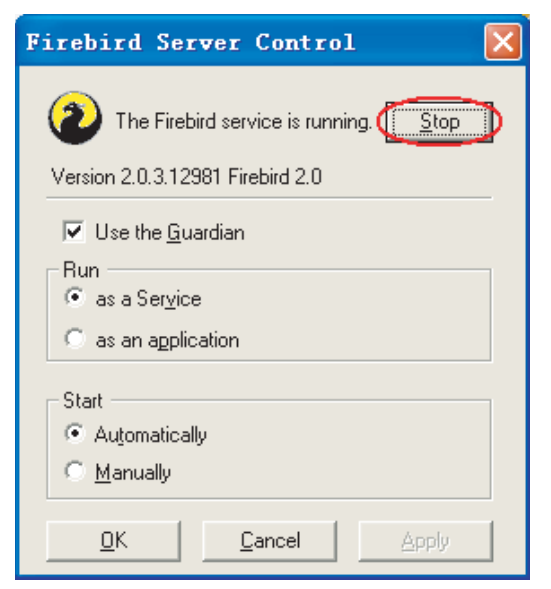

Fig. 4-4

## 4-1 Software login

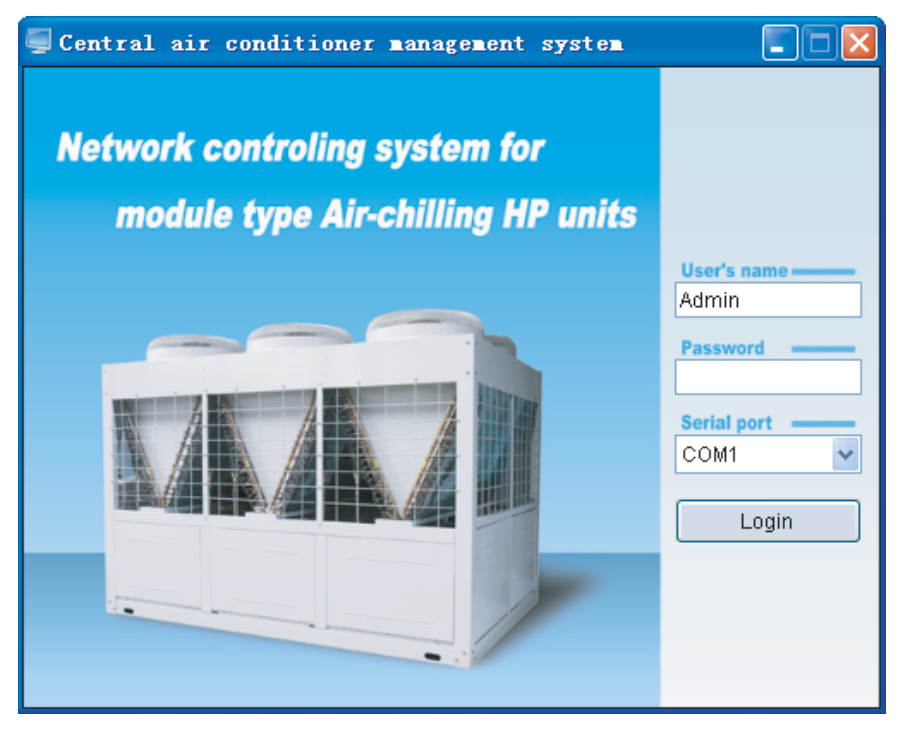

1) The LOGIN window as Fig. 4-5.

 User need to input the name and password (default name: Admin, default password: Admin);user's name and password could be changed after login.

3) Select the computer serial port. The system default selection is COM1 (the software will checkout the available serial ports in the computer automatically, and will list them at the Optional Table).

4) When logining, you must insert the Softdog provided by manufacturer to the computer, otherwise, the system cannot be logined and the window as Fig. 4-6,and the Softdog Error would show as follows.

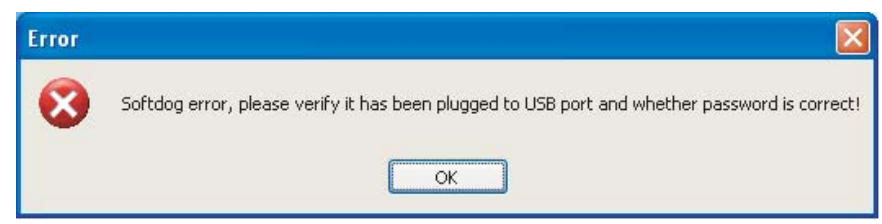

5) Be sure that the softdog has been inserted to USB port all the time while the software is running, otherwise the softdog error dialogs displays like Fig. 4-7.

| Error |                                                                                                    |
|-------|----------------------------------------------------------------------------------------------------|
| 8     | Softdog detect error, please make sure the softdog has been inserted to USB port and password is correct. |
|       | <br>Fig. 4-7                                                                                              |

6) When provid a wrong USERE'S NAME, the window as Fig.4-8 will be display, while PASSWORD error, the window shows like Fig.4-9.

| User's name error! | Password is incorrect, please enter it again! |  |
|--------------------|-----------------------------------------------|--|
| ОК                 | ОК                                            |  |
| Fig. 4-8           | Fig. 4-9                                      |  |

7) In case the password error time exceed 6 times (i.e. the 7th times password error), the window show as Fig.4-10, and then click OK, it will exit the program.

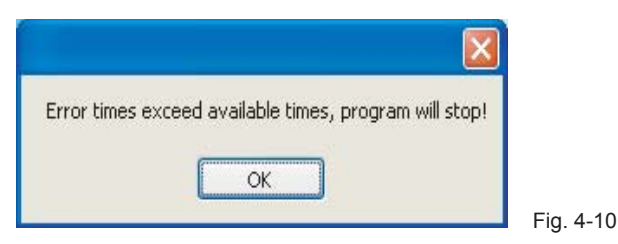

8) In case the selected serial port is unavailable, the window as Fig.4-11 will be display.

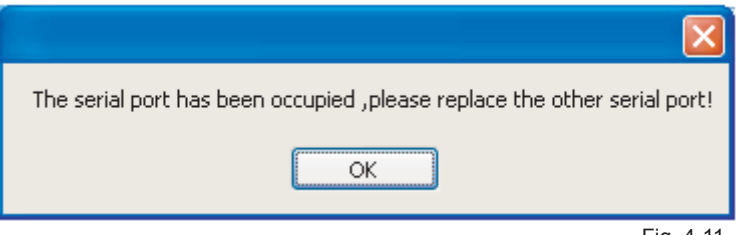

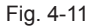

## 4-2 Detail Application Manual

| Central air conditioner management system |                                             |                                     |  |
|-------------------------------------------|---------------------------------------------|-------------------------------------|--|
| System Equipment management               | Schedule management Communication parameter | Help                                |  |
| AC system diagram                         | KJR                                         | System Set                          |  |
|                                           | KJR Name                                    | Control mode                        |  |
|                                           | KJR Address                                 | Manual tum-on quantity              |  |
|                                           | System Query                                | Mode set                            |  |
|                                           | Tum-on quantity                             | Setting temperature                 |  |
| <b>U</b>                                  | Running mode                                | Uniformly Set  3 System operate set |  |
|                                           | Setting temperature                         | Sub-module Query                    |  |
|                                           | Total water outlet temperature              | Air-chilling module                 |  |
|                                           | Outdoor ambient temperature                 | Sub-module address                  |  |
|                                           | Pump status                                 | Running mode                        |  |
|                                           | Total load                                  | Weter author temperature of         |  |
|                                           | On-line quantity                            | heat exchanger                      |  |
|                                           | Error code                                  | Error code                          |  |
|                                           | Protection code                             | Protection code                     |  |
|                                           | 4 Query system parameter                    | 5 Query 6 More parameters           |  |

Main interface of this software as Fig. 4-12, detail as follows:

1) Menu includes: "System", "Equipment management", "Schedule management", "Communication parameter", "Help".

2) System configuration illustration (The ① show as Fig. 4-12): Not more than16 wire controllers could be connected to the computer. This kind of wire controller could be connected to the module group of : 30KW(P), 35KW(P), 60KW(P), 65KW(P), 130KW(P), 200KW(P), 30KW(T), 35KW(T), 65KW(T), 130KW(T), 200KW(T), 200KW(T), 30KW(T), 55KW(T), 60KW(T), 130KW(T), 200KW(T), 100KW(T), 100KW(T),

Wire controller:

Module group:

Sub-module:

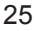

Fig. 4-12

For the meaning of the different color represent, please see "4. AC system diagram in 4 Software Application"

3) "Lock KJR" (The 2) show as Fig. 4-12): To lock or unlock the current selected wire controller to limit the wire controller setting the refrigeration system.

4) "System operate set" (The 3 show as Fig. 4-12): To set the operation of the selected refrigeration system.

5) "Query system parameter" (The ④ show as Fig. 4-12), Press this key to query the selected refrigeration system, the current operating parameter will be display.

6) "Query" (The (5) show as Fig. 4-12): Press this key to query the selected sub-module, the current operating parameter will be display.

7) "More parameters" (The 6 show as Fig. 4-12): More operating parameter will be display.

If the software has been configured, then will automatic scan the configured system while open the software, the scan interface display as Fig.4-13:

| Loading AC facility                                      |  |  |  |
|----------------------------------------------------------|--|--|--|
| The current AC equipment 16 unit(s) Loading, please wait |  |  |  |
| 37%                                                      |  |  |  |
| 6 unit(s) has/have been loaded. On-line AC: 6 unit(s)    |  |  |  |
| Cancel                                                   |  |  |  |
| Fig. 4-13                                                |  |  |  |

Provided that malfunction occur, window as Fig. 4-14 will display.

| Error                                                                                |
|--------------------------------------------------------------------------------------|
| KJR Address : 0<br>Sub-module address : 2<br>Error code : E7<br>Protection code : P0 |
| ОК                                                                                   |

Fig. 4-14

### 4-3 Menu Application

1) "System" includes: "Password Modification", "Re-login", "Exit the program". See Fig. 4-15.

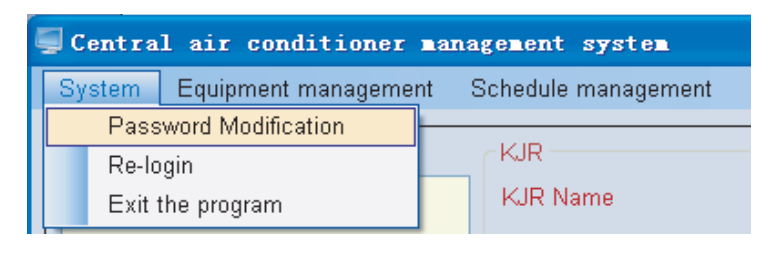

Fig. 4-15

①Click "Password Modification" will display window as Fig. 4-16——input old password as requirement, and then reset a new password, click "OK" or "Modify", window as Fig. 4-17 will show that new password has been already successful set; if input an old password error, window as Fig. 4-18 will show; if the new passwords be input do not match, the message box as Fig. 4-19 will display.

| 🗐 Password IIo | dification 🛛 🔀 |           |
|----------------|----------------|-----------|
| User's name    | Admin 👻        |           |
| Old Password   |                | The new p |
| New Password   |                |           |
| New Password   |                |           |
| ОК             | Cancel Modify  |           |
|                |                |           |

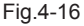

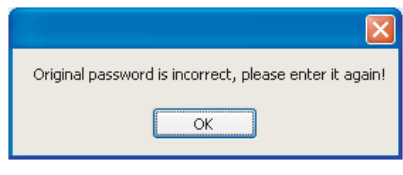

Fig.4-18

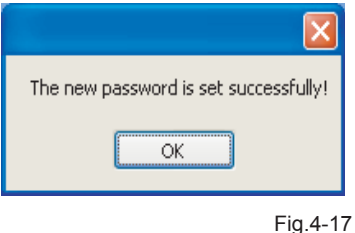

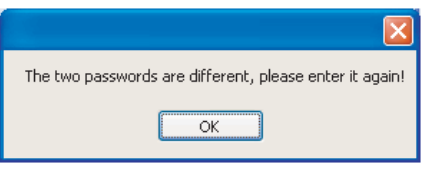

Fig.4-19

②Click "Re-login", window as Fig. 4-20 will display that interface ask user whether relogin the system, if yes, please click "OK Click "Re-login", system will close the main interface and enter to the login interface again.

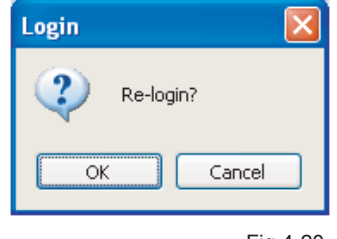

Fig.4-20

③Click "Exit the program" to quit the program, while click "Cancel", system will not quit.

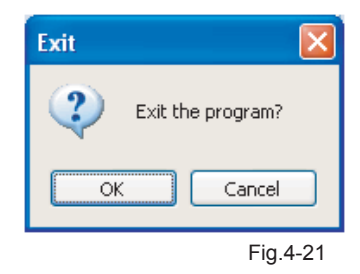

2) "Equipment management" includes: "KJR Setting", "Module parameter setting", "Outdoor module setting". See Fig. 4-22.

| 💭 Central air conditioner management system |    |                        |          |            |
|---------------------------------------------|----|------------------------|----------|------------|
| System                                      | Eq | uipment management     | Schedule | management |
|                                             |    | KJR Setting            |          |            |
| / <i>/</i>                                  |    | Module parameter set   | tting    |            |
|                                             |    | Outdoor module setting |          | ame        |

Fig.4-22

①Click "KJR Setting", the window as Fig. 4-23 will be display—add wire controller to the system to be monitored.

| KJR Setting |          |             |     |
|-------------|----------|-------------|-----|
| KJR Address | KJR Name |             |     |
|             |          | KJR Address |     |
|             |          | KJR Name    |     |
|             |          | s           | ave |
|             |          |             |     |
|             |          |             |     |
|             | elete    | 2           |     |

Detail operation procedure as follows:

a、 Add a wire controller: Select the wire controller address (0-15) at the "KJR Address", fill the wire controller name at "KJR Name" and click "Save".

b. Modify wire controller: Select an existing wire controller (by click the drop down list of the KJR Address at the left Chart or by click the drop down list of the KJR Address at the right), and re-fill the wire controller name and click "Save" to finish the wire controller modification(see Fig. 4-24). KJR Name could not empty or pure blank character string (pure blank charter string is composed by space and tab)

| Successful modification |
|-------------------------|
| ОК                      |
|                         |

#### Fig.4-24

c. Delete wire controller: Select an existing wire controller (as above method), and click "Delete", if there is no outdoor module controlled by any wire controller (see Fig. 4-25), the one could be deleted; if there are outdoor modules controlled by wire controller (see Fig. 4-26), a failed delete message box would pop up (see Fig. 4-27). As long as delete all modules under connect the wire controller, the wire controller could be deleted.

| Delete Successfully | Please delete the outdoor module firstly. | Failed delete |
|---------------------|-------------------------------------------|---------------|
| OK                  | OK                                        | ОК            |
| Fig.4-25            | Fig.4-26                                  | Fig.4-27      |

Note: Please select wire controller according to actual system condition.

②Click the "Module parameter setting", a window as Fig. 4-28 will pop up: add module group under connect with the wire controller

| 📕 Modular paramete                                             | r setting                                                                                              |                         |             | × |
|----------------------------------------------------------------|----------------------------------------------------------------------------------------------------|-------------------------|-------------|---|
| Module name<br>30KW_1<br>30KW_2<br>35KW_1<br>60KW_1<br>130KW_1 | Module type           3DkW(P)           3DkW(T)           35kW(P)           6DkW(T)           130kW(T) | KJR Address<br>KJR Name | 1 VIR01     |   |
|                                                                |                                                                                                    | Module hame             | Madifu      |   |
|                                                                | ete                                                                                                    |                         | Modify Save |   |

a、Add module group: Select the existing wire controller address, and click the "New" key to select the module model at the drop-down box (30KW(P)、35KW(P)、60KW(P)、65KW(P)、130KW(P)、200KW(P)、30KW(T)、35KW(T)、60KW(T)、65KW(T)、130KW(T)、200KW(T)), and fill the module name in "Module Name" column, click "Save" key to complete the module group setting. When the numbers of modules under connect the wire controller exceed the maximum numbers of modules under connect a wire controller, then the system will pops-up prompt dialog box display as Fig.4-29

| System modules exceed than 16 sub-module units quantity. The module couldn't be added to system! |
|--------------------------------------------------------------------------------------------------|
| ОК                                                                                               |

#### Fig.4-29

b. Delete module group: Select the module group which wanted to delete (select the module group in the drop-down list by click the "Module Name" at left), and click "Delete" key, if there are sub-modules connect with the module, a message box would pop up informing you (message box as Fig. 4-30), click "OK" the module together with its sub-module would be deleted.

| Delete modu | ile units 🛛 🔀                                                                           |
|-------------|-----------------------------------------------------------------------------------------|
| 😲 If d      | lelete this module, the sub-module 1 would be deleted together. Are you sure to delete? |

Fig.4-30

c、 Modify module group: The added module group's name could be changed. Select the module group which is desired to change name (by click the drop-down list of the "Module Name" at left), and then input the new name in the "Module name" column, click "Modify" key to finish the save the new name (see Fig. 4-31).

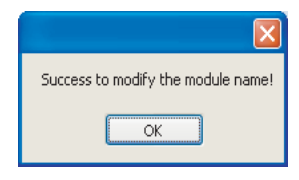

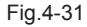

③Click "Outdoor module setting", the pop-up window as Fig.4-32——Add outdoor module under connect with the corresponding wire controller.

| KJR Address | 1 👻         | Module name        | 30KW_1          |
|-------------|-------------|--------------------|-----------------|
| KJR Name    | KJR01       | Sub-module address | ~               |
| Module name | Module type | Sub-module address | Sub-module name |
| 30KW 1      | 30KW(P)     | 0                  | Sub-module0     |
| 30KW 2      | 30KW(T)     |                    |                 |
| 35KW 1      | 35KW(P)     |                    |                 |
| 60KW_1      | 60KW(T)     |                    |                 |
| 130KW 1     | 130KW(T)    |                    |                 |
| 1856        |             | <                  | >               |

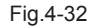

a、Add sub-module: Select the existing wire controller address from the "KJR Address", and select the configured module group at the drop-down box of "Module name", select the sub-module address in the drop-down box of the configured "Sub-module address", and then click "Add". The sub-module would not be configured, if the sub-module address without configured in this wire controller; if sub-module is exists, a message box would pop up as Fig. 4-33 to note you, the sub-module cannot configured. If the sub-module quantity exceeds than the maximum module under connect with wire controller, the message box as Fig. 4-34 will pop up.

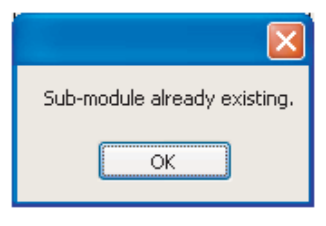

Fig.4-33

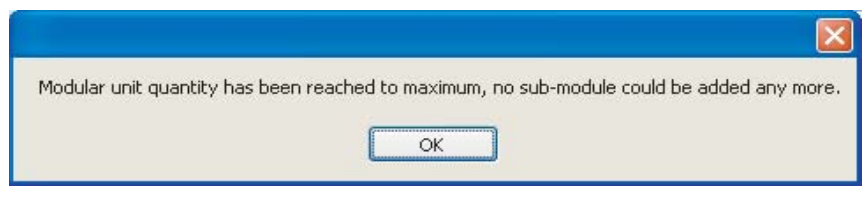

Fig.4-34

b、Delete sub-module: Select the sub-module which wanted to delete (select the wanted delete sub-module at the drop-down box of "Sub-module address"), and click "Delete" to finish this operation.

3) "Schedule management" includes: "Weekly timing setting" and "Error record". See Fig. 4-35

| nanagement system |                      |                         |  |  |
|-------------------|----------------------|-------------------------|--|--|
| agement           | Schedule management  | Communication parameter |  |  |
|                   | Weekly timing settir | ng                      |  |  |
| m                 | Error record         |                         |  |  |
|                   | KJR Name             |                         |  |  |

Fig.4-35

①Click "Weekly timing set" a window as Fig. 4-36 would pop up—finish the weekly schedule management setting, each wire controller represents a refrigeration system; and the existing wire controller is a wire controller has already been configured in the system.

Wire controller icons: (1)

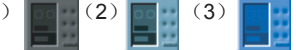

(1) Gray color represents Weekly Timing without set in this wire controller.

(2) Light green represents at less one Weekly Timing schedule has been set in this wire controller, without schedule in activating.

(3) Blue color represents at less one Weekly Timing schedule has been set in this wire controller as well as at less one of this schedule in activating.

| 🚽 Weekly timing setting                     |                                |                     |
|---------------------------------------------|--------------------------------|---------------------|
| System diagram for weekly timing AC         |                                |                     |
| ⊕                                           | KJR Address                    | KJR Name            |
| ☞ _ <b>11</b> 前台 130<br>☞ _ <b>11</b> 38184 | Weekly timing function(ON/OFF) |                     |
|                                             | Timing setting                 | Operation Settings  |
|                                             | Week                           | Control Mode        |
|                                             | Period                         | Turn-on quantity    |
|                                             | Time Off                       | Mode set            |
|                                             | Timing status                  | Setting temperature |
|                                             | 2 Save 3 Modify                | 4 Delete 2010-07-14 |

controller as well as at less one of this schedule in activating.

a、KJR Address——Wire controller address, each wire controller represents one refrigeration system.

b. Weekly timing function——Display the weekly set status in the current wire controller is ON or OFF (ON or OFF could display as long as at least one weekly schedule has been set, otherwise, nothing would display.)

c. Detail weekly timing parameter—— Week, Period, Time On, Time Off, Timing Status, Control Mode, Turn-on quantity, Mode set and Setting temperature.

d、Timing ON/OFF key for controlling the weekly timing wire controller (See the ① key in the figure ) ——when Weekly Timing Function is ON, the key shows OFF (see Fig. 4-37), once click the key, all weekly timing function would be turned off, and then the Weekly Timing Function displays OFF, while the key shows ON (see Fig. 4-38); when Weekly Timing Function is OFF, the key shows ON (see Fig. 4-38), once click the key, all weekly timing function would be turned on, and then the Weekly Timing Function displays ON, while the key shows OFF (see Fig. 4-39)

| Veekly timing setting                     |                                    |          |
|-------------------------------------------|------------------------------------|----------|
| System diagram for weekly timin           | g AC<br>KJR Address D KJR Name     | a        |
| œ पण Monday<br>⊡ पण Tuesday<br>पण Period1 | Weekly timing function(ON/OFF) ON  | OFF      |
|                                           |                                    | Fig.4-37 |
| 📕 Weekly timing setting                   |                                    |          |
| System diagram for weekly timin           | g AC<br>KJR Address 0 V KJR Name   | a        |
| Tuesday                                   | Weekly timing function(ON/OFF) OFF | ON       |

Fia.4-38

| 💭 Weekly timing setting         |                                   |        |
|---------------------------------|-----------------------------------|--------|
| System diagram for weekly timin | g AC                              |        |
| - <b>1</b> a                    | KJR Address 0 V KJR               | Name a |
| ⊡ In Monday<br>In Inesday       | Weekly timing function(ON/OFF) ON | OFF    |
| Ferroon                         |                                   |        |

Fig.4-39

e. Save (See the 2 key in the Fig.4-36) — Save the current settings or the modified settings.

f. Modify(See the ③ key in the figure) ——Press this key the parameter of selected period become changeable, and then click "Save". Press the key again, all parameters in this period become unchangeable. see Fig. 4-40.

| Timing setting |           | Operation Settings  |           |
|----------------|-----------|---------------------|-----------|
| Week           | Monday 👻  | Control Mode        | Auto 🚩    |
| Period         | Period1 💌 |                     |           |
|                |           | Turn-on quantity    | ~         |
| Time On        | 07: 30 🗘  |                     |           |
| Time Off       | 16: 30 🛟  | Mode set            | Cooling 👻 |
| Timing status  | ON 👻      | Setting temperature | 9 👻       |
|                |           |                     | Fig.4-40  |

Select the setting Period, click "Modify", all parameter will become changeable status, see Fig. 4-41.

| CTiming setting |          | Operation Settings - |           |
|-----------------|----------|----------------------|-----------|
| Week            | Monday 🔽 | Control Mode         | Auto 🔽    |
| Period          | Period1  | Turn-on quantity     | ~         |
| Time On         | 07: 30 🗘 |                      |           |
| Time Off        | 16: 30 🗘 | Mode set             | Cooling 💌 |
| Timing status   | ON 💌     | Setting temperature  | 9 💌       |

Fig.4-41

g. Delete key (See the 4 key in the figure) ——select a Period and click the key, the current selected Weekly Timing setting period could be deleted. Click the key, window as Fig. 4-42 shows, click "OK" to delete Period. Successful delete the Period, message box as Fig. 4-43 will show.

| Delete F | Period 🛛                   |
|----------|----------------------------|
| 2        | Delete the current Period? |
|          | OK Cancel                  |
|          | Fig.4-42                   |

(1) Detail procedures of add a new Weekly Timing Schedule:

a、Select a wire controller: By clicking the "System diagram for weekly timing AC" wire controller icon at the left side in the wire controller, or by selecting the wire controller at the drop-down box of "KJR Address".

b、 Detail parameter for setting weekly timing schedule:

Week: Day (Monday, Tuesday, Wednesday, Thursday, Friday, Saturday, Sunday) Period: Period 1, Period 2, set two Period per day.

Time On: Turn on time, when Time On selecting "---: --", then means do not turn on the unit, display as Fig 4-44.

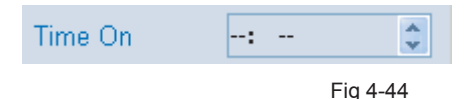

Time Off: Turn off time, when Time Off selecting "--: --", then means do not turn off the unit , display as Fig 4-45.

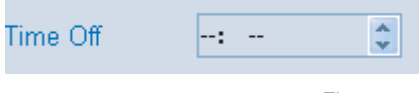

Fig 4.45

Timing Status: Drive up the weekly timing function in the current period or not.

Control Mode: Automatically drive-up mode

Mode set: Operation mode: Cooling, Heating, Water Pump

Setting temperature: Setting temperature

Note: The ON/OFF time of the weekly timing can not be at the same time point, the following will be not allowed for example if the ON time was 8:00 of Period1 and the OFF time was 8:00; and the OFF time of Period1 was 10:00 and the ON time of Period2 was 10:00. If there is error and then will pops-up prompt dialog box display as Fig. 4-46:

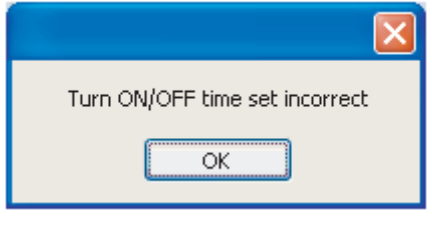

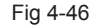

If no Timing Status has been set, a message box as Fig. 4-47 would pop up.

| Please select the timing status |
|---------------------------------|
| ОК                              |

Fig.4-47

If no Control Mode has been set, a message box as Fig. 4-48 would pop up.

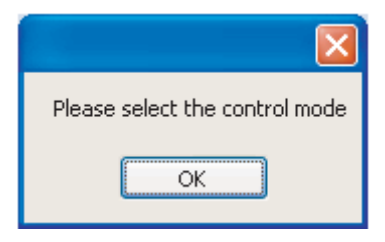

Fig.4-48

If no Mode set has been set, a message box as Fig. 4-49 would pop up.

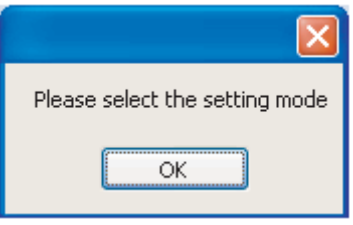

Fig.4-49

If no Setting temperature has been set, a message box as Fig. 4-50 would pop up.

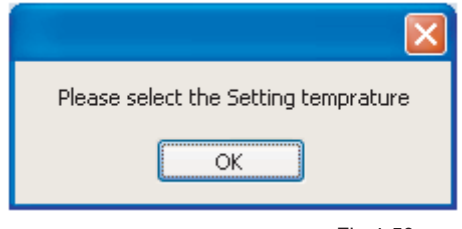

Fig.4-50

(2) Detail procedures of modify a Weekly Timing Schedule:

a Select a wire controller: By clicking the "System diagram for weekly timing AC" wire controller icon at the left side in the wire controller, or by selecting the wire controller at the drop-down box of "KJR Address".

b、 Select a wire controller: By clicking the Period of the "System diagram for weekly timing AC" at the left side in the wire controller, or by selecting the wanted modified Period at the dropdown box of "Period".

c、 Detail parameter for modifying weekly timing schedule:

Time On: Turn on time, when Time On selecting "---: ---", then means do not turn on the unit, display as Fig 4-51.

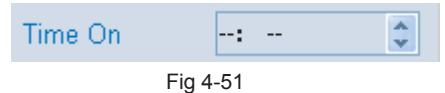

Time Off: Turn off time, when Time Off selecting "--: --", then means do not turn off the unit, display as Fig 4-52.

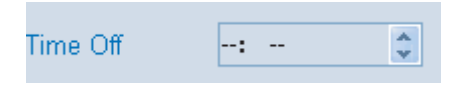

Fig 4-52

Timing Status: Drive up the weekly timing function in the current period or not.

Control Mode: Automatically drive-up mode

Mode set: Heating、Cooling、Water Pump

Setting temperature: Setting temperature

If other parameters have been set, click "Save" key, a message box as the same as above" (1) Detail procedures of add a new Weekly Timing Schedule" will pop up.

Once the setting time is reach, system will set according to the setting parameter, window as Fig. 4-53 will display. When finish the set up, message box will close automatically.

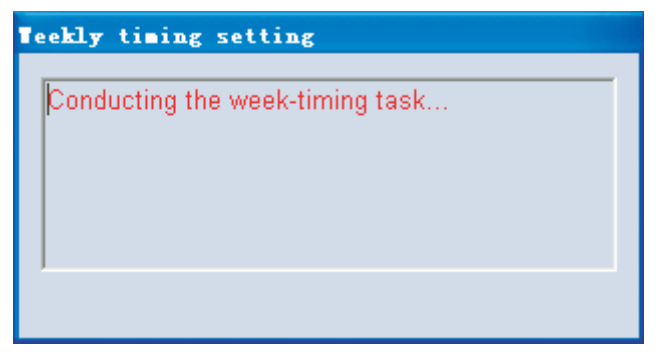

Fig. 4-53

<sup>(2)</sup>"Error record"——Save the system operation error record, includes: Record time, Error prevented cord, Sub-module address and KJR address (see Fig. 4-54); click the "Record time" 、 "Protection code"、 "Sub-module address"、 "KJR address"can proceed ordering(see Fig 4-55); "Clear all record" in the Menu (See Fig. 4-56) could be used to delete all error records.

| Operation |                     |                 |                    |             |
|-----------|---------------------|-----------------|--------------------|-------------|
|           | Record time         | Protection code | Sub-module address | KJR address |
|           | 2010-07-13 13:23:28 | P3              | 0                  | 3           |
|           | 2010-07-16 13:35:13 | EA              | 0                  | 4           |
|           | 2010-07-16 14:10:35 | E2              | 0                  | 4           |
|           | 2010-07-16 14:10:35 | EA              | 0                  | 4           |
|           | 2010-07-16 14:21:00 | E2              | 0                  | 4           |
|           | 2010-07-16 14:21:00 | EA              | 0                  | 4           |
| ŧ         |                     |                 |                    |             |

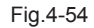

| $\sim$ | Record time         | Protection code | Sub-module address | KJR address |
|--------|---------------------|-----------------|--------------------|-------------|
|        | 2010-07-16 14:21:00 | E2              | 0                  | 4           |
|        | 2010-07-16 14:21:00 | EA              | 0                  | 4           |
|        | 2010-07-16 14:10:35 | E2              | 0                  | 4           |
|        | 2010-07-16 14:10:35 | EA              | 0                  | 4           |
|        | 2010-07-16 13:35:13 | EA              | 0                  | 4           |
|        | 2010-07-13 13:23:28 | P3              | 0                  | 3           |
| *      |                     |                 |                    |             |

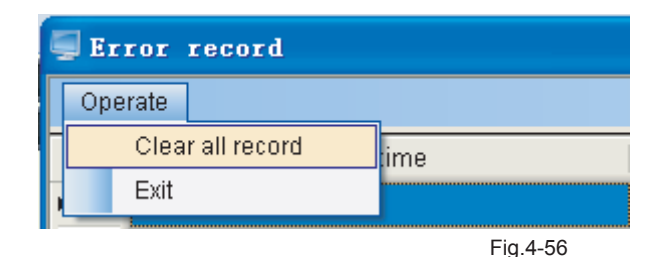

4) "Communication parameter" includes: "Serial port set" and "History set". See Fig.4-57

| ad | administration system |      |                     |       |          |
|----|-----------------------|------|---------------------|-------|----------|
| nt | Schedule management   | Comm | unication parameter | Help  |          |
|    |                       | S    | erial port set      |       |          |
|    |                       | Hi   | istory set          |       |          |
|    | KJR Name              |      |                     | Cont  | rol mode |
|    |                       |      |                     | Fig.4 | 1-57     |

①Click "Serial port set", window as Fig. 4-58 will pop up— modify or select the serial port in computer. The available serial port source is captured by software, and saved at the optional list for user to select. Provided that the selected serial port has been occupied, once click "Apply" or "Enter", a message box as Fig. 4-59 will pop up; if the serial port as is the current applying port, once click "Apply" or "Enter", a message box as Fig. 4-60 will pop up.

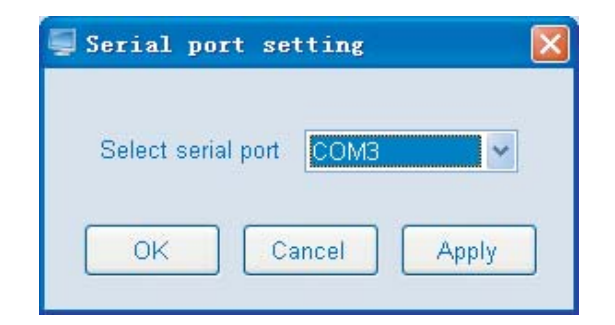

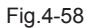

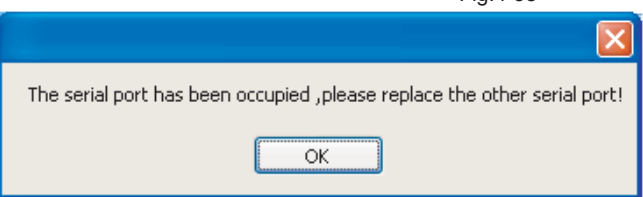

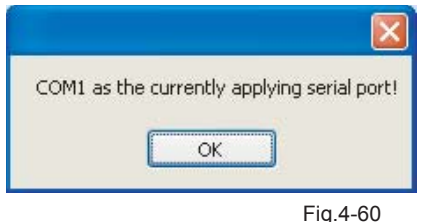

FI9.4-00

②Click "History set", an interface as Fig. 4-61 displays ———to modify or select the history error saving duration.

| 💭 History record setting          |         |   | X     |
|-----------------------------------|---------|---|-------|
| Fault history record-keeping time | 01<br>] | ~ | Month |

Fig.4-61

5) "Help" includes: "User guidance" and "About". See Fig. 4-62

| adı | ministration system |                         |                   |
|-----|---------------------|-------------------------|-------------------|
| nt  | Schedule management | Communication parameter | Help              |
|     |                     |                         | User guidance 🛛 🛏 |
|     |                     |                         | About             |
|     | K IP Name           |                         | Control mode      |
|     |                     |                         | Fig.4-62          |

①Owner's manual——Software application manual, i.e. this manual.

2 About—some relevant software information

#### 4-4 AC system diagram explanation

4-4-1 16 wire controllers at most could be connected to this system, i.e. 16 sets of refrigeration systems. Each wire controller could be connected by the module group of :30KW(P)、35KW(P)、60KW(P)、65KW(P)、130KW(P)、200KW(P)、30KW(T)、35KW(T)、60KW(T)、65KW(T)、130KW(T)、200KW(T) etc.Mostly 16 sets sub-modules could be jointed to a wire controller. (The quantity conversion between module group and sub-module, please refer to Remark 1 in Remark 10. of 4 Software application) see Fig. 4-63 the treeview structure, which could be find

in this software.

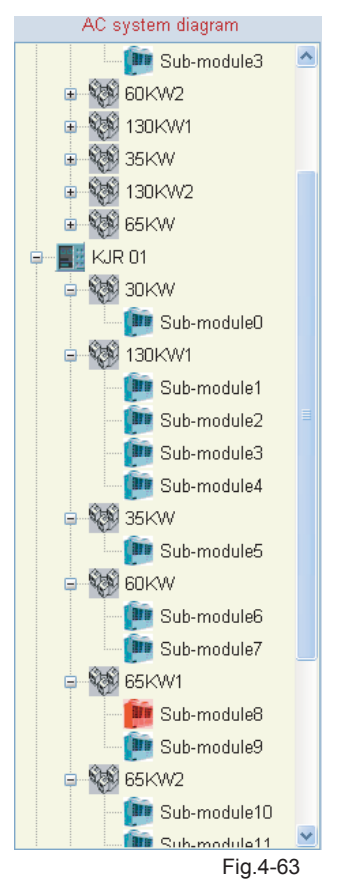

Specific operating status could be distinguished by colors of the treeview. See follows table for detail color information:

| No. | Color | Status        | Equipment    |
|-----|-------|---------------|--------------|
| 1   |       | OFF-LINE      | CONTROLLER ( |
| 2   |       | NORMAL        |              |
| 3   |       | ON-LINE ERROR |              |

4-4-2 Right-click the blank space of "AC system diagram", then will pops-up the menu display as Fig. 4-64:

| 🥃 Central air conditioner mana            |
|-------------------------------------------|
| System Equipment management               |
| AC system diagram                         |
| □■□ 后台130     □■□ 后台30     □■□ 后台30     □ |
| Expand All<br>Collapse All                |
|                                           |

Fig. 4-64

Select the "Expand All" and expand all nodes; select the "Collapse All" and collapse all the nodes.

4-4-3 Right-click a node of "AC system diagram", then will pops-up the menu display as Fig. 4-65:

| 🗐 Central a                 | ir conditioner man:                        |  |  |
|-----------------------------|--------------------------------------------|--|--|
| System Equipment management |                                            |  |  |
| AC system diagram           |                                            |  |  |
|                             | Expand This<br>Collapse This<br>Expand All |  |  |
|                             | Collapse All                               |  |  |

Fig. 4-65

Select the "Expand This" and expand the selected node; select the "Collapse This" and collapse the selected node; select the "Expand All" and expand all nodes; select the "Collapse All" and collapse all the nodes.

### 4-5 Wire controller lock/unlock

Provided that the selected wire controller in unlock status, the key would display "Lock KJR" (see Fig. 4-66), once successful lock the wire controller, the message box (see Fig. 4-67) would display, tells user that the setting is successful, then the key displays "Unlock KJR" (see Fig. 4-68); If the set failed, message box (Fig. 4-69) would display. If without select wire controller, message box as Fig. 4-70 will display.

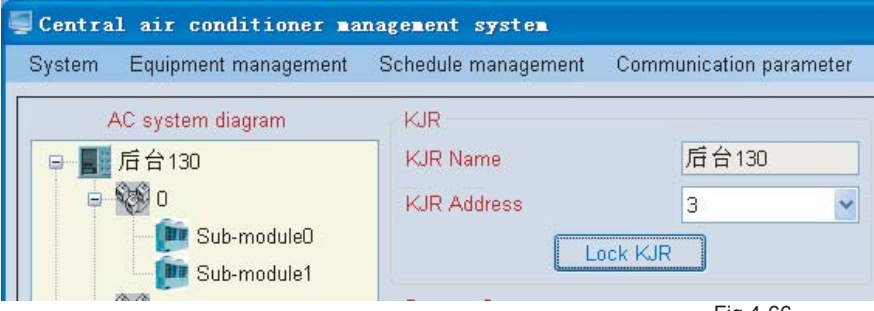

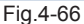

| System in the setting now<br>KJR has been locked! | Lock setting for the KJR                          |  |
|---------------------------------------------------|---------------------------------------------------|--|
|                                                   | System in the setting now<br>KJR has been locked! |  |
| ,<br>OK                                           | ,<br>OK                                           |  |

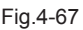

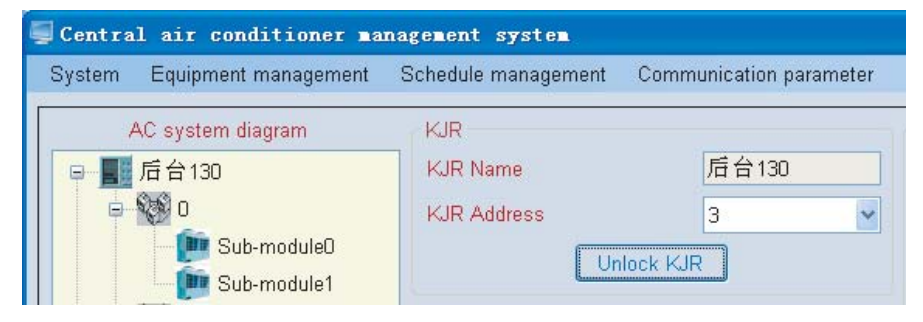

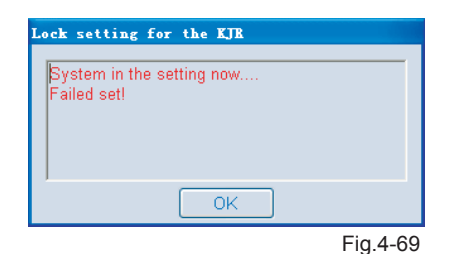

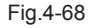

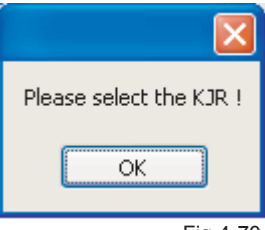

Fig.4-70

Provided that the selected wire controller in lock status, the key would display "Unlock KJR"(see Fig. 4-71), once successful unlock the wire controller, the message box (see Fig. 4-72) would display, then the key displays "Lock KJR"(see Fig. 4-73); If the set failed, message box (Fig. 4-74) would display, tells user that set failed because of timeout.

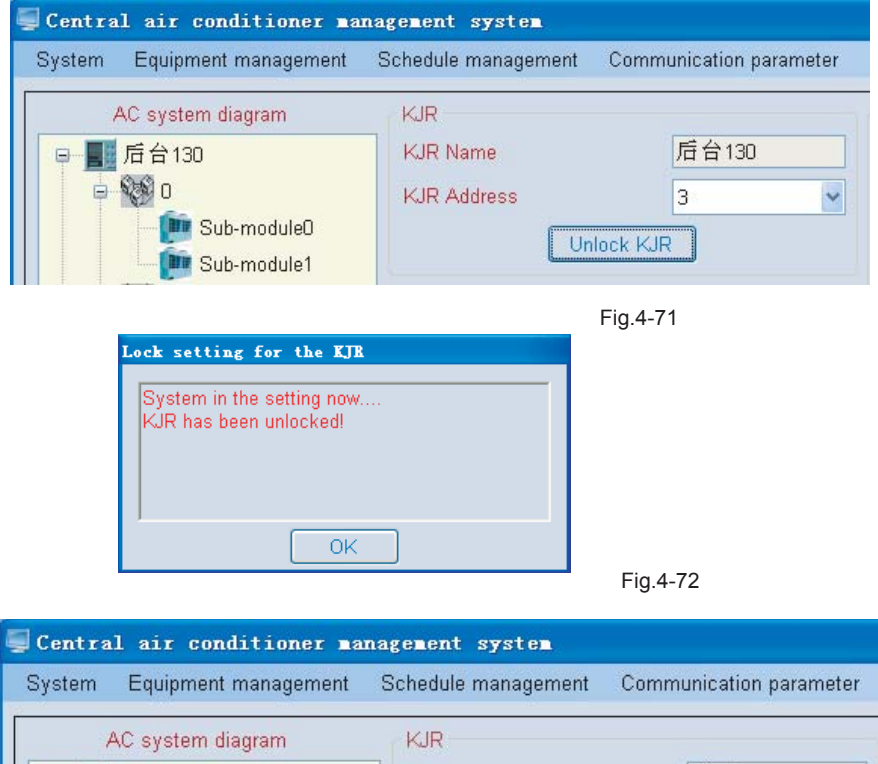

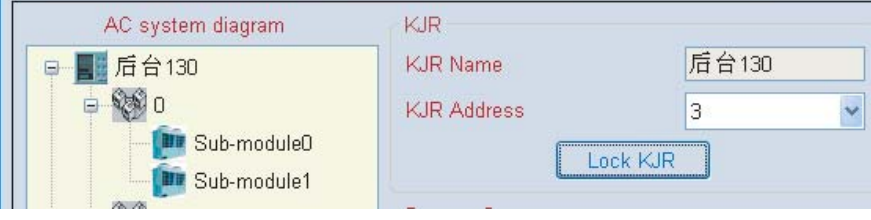

Fig.4-73

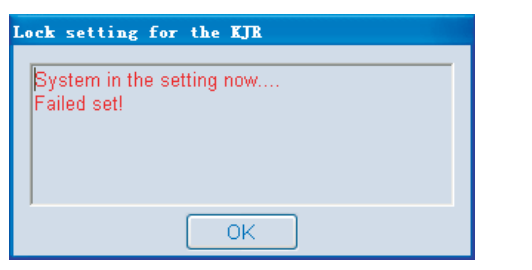

Fig.4-74

### 4-6 Query system parameter

Click "Query system parameter", system will query the operating status (display the sub-module of 0 address's operation status) and display the operative interface according to the selected wire controller (refrigeration system). In the querying, a message box (see Fig. 4-75) would pop up.

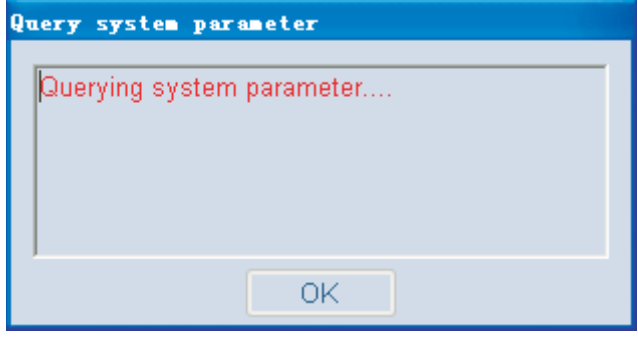

Fig.4-75

If successful query the system, a message box (see Fig. 4-76) will pop up and note you query success, and system parameter interface will update according to the query result. (Fig. 4-77)

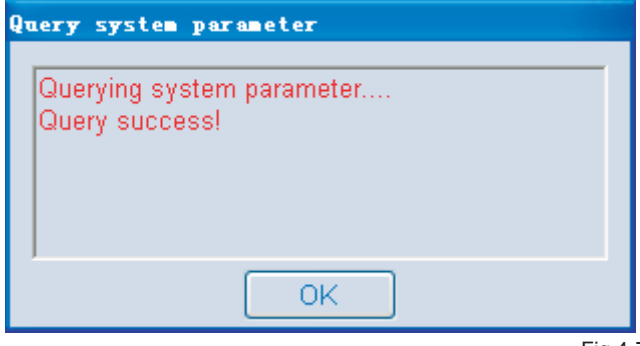

Fig.4-76

| System Query                   |        |  |
|--------------------------------|--------|--|
| Control mode                   | Auto   |  |
| Turn-on quantity               | 0      |  |
| Running mode                   | OFF    |  |
| Setting temperature            | 7°C    |  |
| Total water outlet temperature | 24.5°C |  |
| Outdoor ambient temperature    | 24.5°C |  |
| Pump status                    | OFF    |  |
| Total load                     | 0%     |  |
| On-line quantity               | 16     |  |
| Error code                     |        |  |
| Protection code                |        |  |
| Query system parameter         |        |  |

Fig.4-77

Whereas, "Query overtime" would display (see Fig. 4-78). Provided that the wire controller hasn't been selected, namely the wire controller address is empty, a message box as Fig 4-79 would pop up. The query performance failed.

| Query system parameter                       |
|----------------------------------------------|
| Querying system parameter<br>Query overtime! |
| ОК                                           |

| Please select the system you want to query! |
|---------------------------------------------|
| ОК                                          |

Fig.4-78

Fig.4-79

Provided that malfunction occur, the corresponding error code will show in the System Query; Provided that protection function perform, the corresponding protection code will show in the System Query; if move the mouse arrow to the these codes, a floating window as the follows Fig. 4-80 and 4-81 will appearance to giving the specific error or protection information.

| System Query                   |                   | Mode set                         | ~                  |
|--------------------------------|-------------------|----------------------------------|--------------------|
| Control mode                   | Auto              |                                  |                    |
| <b>—</b>                       |                   | Setting temperature              | ~                  |
| Turn-on quantity               | U                 |                                  |                    |
| Running mode                   | Heating           | Uniformly Set                    | System operate set |
| Setting temperature            | 47°C              |                                  |                    |
| · · ·                          |                   |                                  | Sub-module Query   |
| Total water outlet temperature | _                 | Air-chilling module              |                    |
| Outdoor ombient temperature    | actor             |                                  |                    |
| Outdoor ambient temperature    | 20 0              | Sub-module address               | ~                  |
| Pump status                    | ON                |                                  |                    |
|                                |                   | Running mode                     |                    |
| Total load                     | 0%                | Motor outlet temperature of      |                    |
| On-line quantity               | 8                 | heat exchanger                   |                    |
| on mo quantity                 |                   |                                  |                    |
| Error code                     | E3                | Error code                       |                    |
|                                | Total water outle | t temperature sensor failure(Oni | ly for main unit)  |
| Protection code                |                   | Protection code                  |                    |
| (                              |                   |                                  |                    |
| Query system pa                | rameter           | Query                            | More parameters    |
|                                |                   |                                  |                    |

Fig.4-80

| System Query                     |         | Mode set            |  |
|----------------------------------|---------|---------------------|--|
| Control mode                     | Auto    |                     |  |
| Turn-on quantity                 | 4       | Setting temperature |  |
| Running mode                     | Heating | Uniformly Set 📃     |  |
| Setting temperature              | 48°C    |                     |  |
| Total water outlet temperature   | 25.5°C  | Air-chilling module |  |
| Outdoor ambient temperature      | 25°C    | Sub-module address  |  |
| Pump status                      | ON      |                     |  |
| Total load                       | 100%    | Running mode        |  |
| On-line quantity                 | 4       | heat exchanger      |  |
| Error code                       |         | Error code          |  |
| Protection code                  | P3      | Protection code     |  |
| System B Low-pressure protection |         |                     |  |
| Query system par                 | rameter | Query               |  |
|                                  |         |                     |  |

Fig.4-81

### 4-7 Sub-module Query

Click the "Query", system will query the operative status and display the information in the operation interface according to the current selected sub-module. In the querying, a message box (see Fig. 4-82) would pop up: "Query success" (see Fig. 4-83) to note you the query is successful and update the parameter interface (see Fig. 4-84) base on the query result; whereas, "Query overtime" (see Fig. 4-85) would display. Provided that sub-module hasn't been selected, namely the sub-module address and the corresponding name are empty, a message box (see Fig. 4-86) would pop up. The query performance failed.

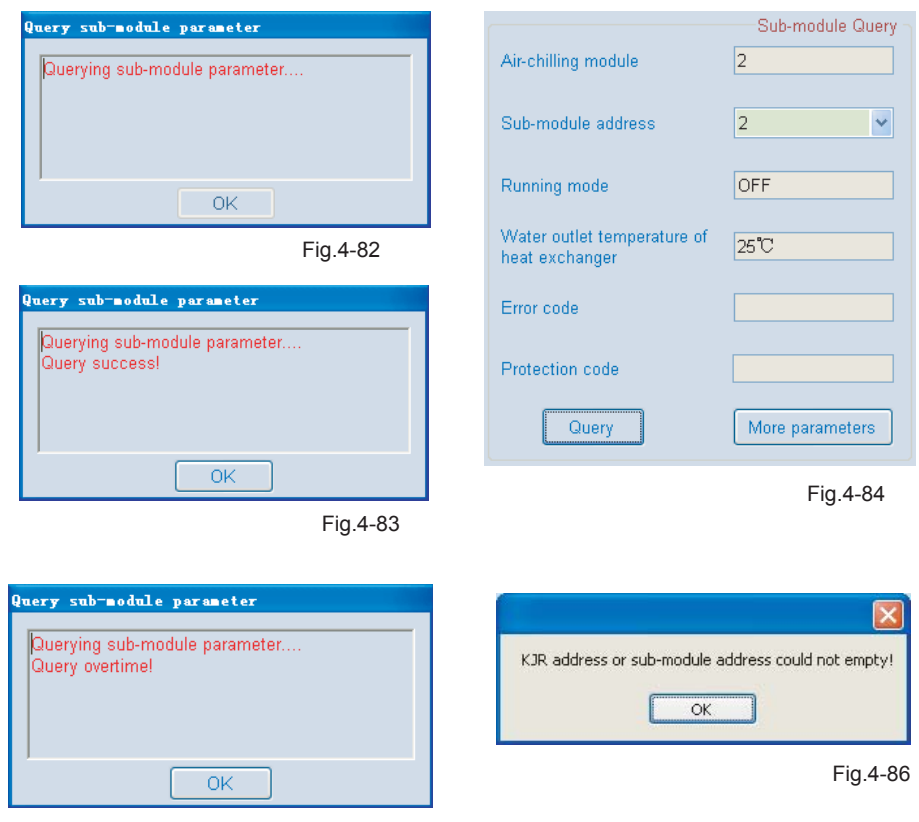

Fig.4-85

Provided that malfunction occur, the corresponding error code will show in the Sub-module query; Provided that protection function perform, the corresponding protection code will show in the Sub-module query; if move the mouse arrow to the these codes, a floating window as the follows Fig. 4-87 and 4-88 will appearance to giving the specific error or protection information.

|                                               | Sub-module Query                      |             |
|-----------------------------------------------|---------------------------------------|-------------|
| Air-chilling module                           | 2                                     |             |
| Sub-module address                            | 2                                     |             |
| Running mode                                  | Heating                               | -           |
| Water outlet temperature of<br>heat exchanger | -                                     |             |
| Error code<br>Heat excl                       | E4<br>hanger temperature senor malfun | action      |
| Protection code                               |                                       | <b>~</b>    |
| Query                                         | More parameters                       | *<br>0<br>¥ |
|                                               |                                       | Fig.4-87    |
|                                               | Sub-module Query                      |             |
| Air-chilling module                           | 2                                     |             |
| Sub-module address                            | 2                                     |             |
| Running mode                                  | Heating                               | _           |
| Water outlet temperature<br>heat exchanger    | of 25°C                               |             |
| Error code                                    |                                       |             |
| Protection code                               | PO                                    |             |
| System A High-pressure protecti               | ion or air exhaust temperature ;      | protection  |
| Query                                         | More parameters                       | Q<br>T      |
|                                               |                                       | Fig.4-88    |

### 4-8 More parameters

Click More Parameters, you could query more data (See Fig.4-89). If the sub-module hasn't been selected, a message box as Fig. 4-90 would show. You must click a certain sub-module firstly, and then to click the "More parameters" key, more parameter could be queried; a message box (See Fig.4-91) will display informing more parameters are empty.

| Tore parameters             | ×    |
|-----------------------------|------|
| Condenser 1 temperature T3A | 25°C |
| Condenser 2 temperature T3B | 25°C |
| Compressor 1 current IA     | OA   |
| Compressor 1 current IB     | 0A   |
| PMV 1 opening degree        | 80   |
| PMV 2 opening degree        | 352  |
| Outdoor fan                 | OFF  |
| 4-way valve 1               | ON   |
| 4-way valve 2               | ON   |
| Electric auxiliary heater   | OFF  |
|                             |      |

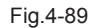

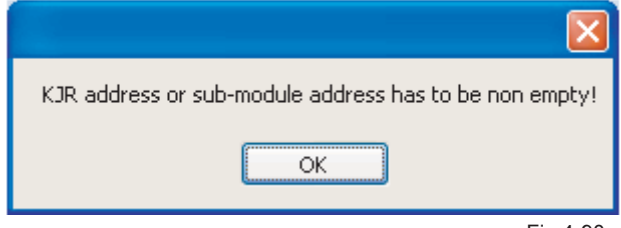

Fig.4-90

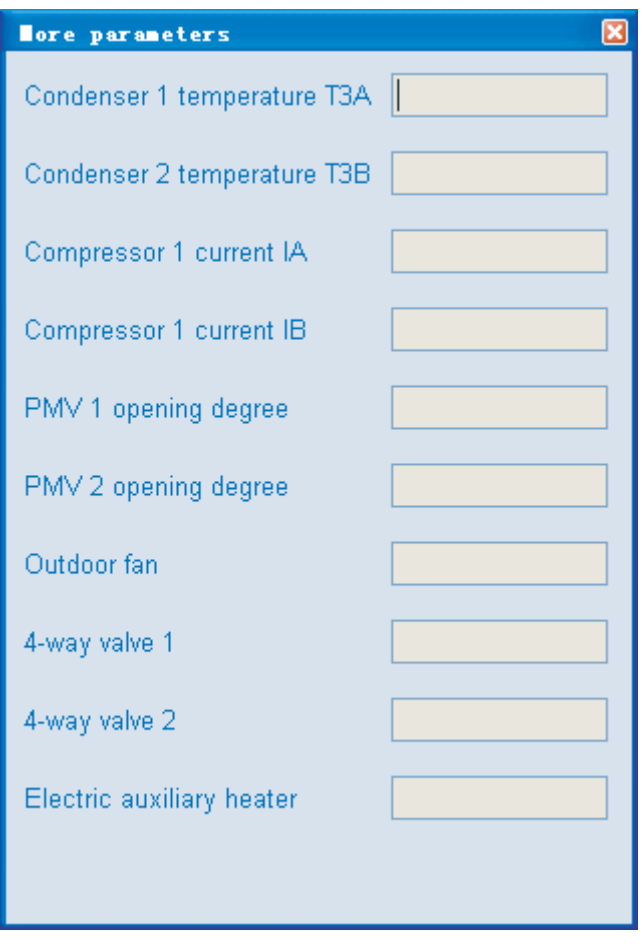

Fig.4-91

#### 4-9 System operate set

1) During setting, message boxes as following might display.

Click the "System operate set" in the conditioner of without wire controller has been selected, a message box as Fig. 4-92 would show.

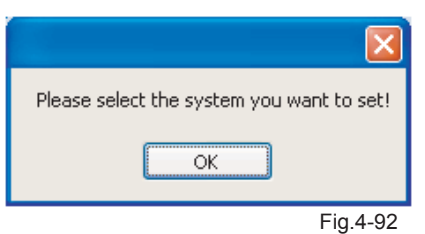

Click the "System operate set" in the conditioner of although the wire controller has been set, all options in the System Set are empty (See Fig. 4-93), a message box as Fig. 4-94 would show.

|                                | System Set         |
|--------------------------------|--------------------|
| Control mode                   | ¥                  |
| Manual turn-on quantity        | ~                  |
|                                |                    |
| Mode set                       | ×                  |
| Total water outlet temperature | ~                  |
|                                |                    |
| Uniformly Set 🔲                | System operate set |
|                                |                    |
|                                |                    |

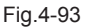

Click the "System operate set" in the conditioner of without Control Mode has been selected, a message box as Fig. 4-95 would show.

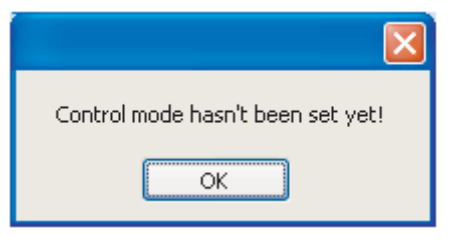

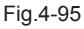

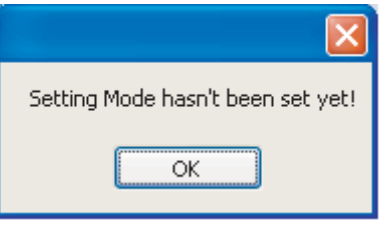

| Fig | .4-94 |
|-----|-------|
|     |       |

Click the "System operate set" in the conditioner of without Mode set has been selected, a message box as Fig. 4-96 would show.

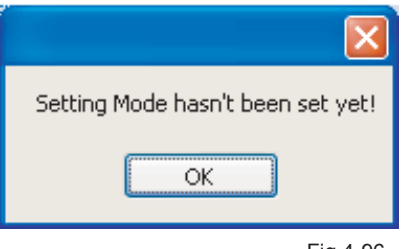

Fig.4-96

Click the "System operate set" in the conditioner of without Setting temperature has been selected, a message box as Fig. 4-97 would show.

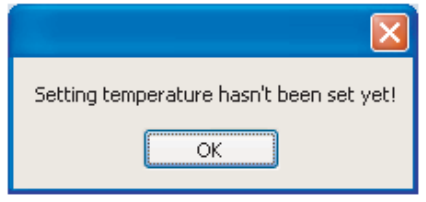

Fig.4-97

2) Set wire controller separately: Do not tick the "Uniformly Set". Select the wanted set wire controller (refrigeration system) from the wire controller address column and select the corresponding set parameters, which include control Mode (Auto), Mode set (cooling/heating/Water pump/turn-off), Setting temperature (Cooling: 5~17°C; Heating:45~50°C). After set up all above parameters (See Fig. 4-98), please click the "System operate set", system begins to set up. A message box (See Fig. 4-99) will pop up. Once successful setting, a message box as Fig. 4-100 will display to inform you Successful System Set, whereas, Failed System set as Fig. 4-101 will display.

|                                | System S           | et       |
|--------------------------------|--------------------|----------|
| Control mode                   | Auto               |          |
|                                |                    |          |
| Manual turn-on quantity        | ~                  |          |
|                                |                    |          |
| Mode set                       | Cooling            | -        |
|                                |                    |          |
| Total water outlet temperature |                    |          |
| Total water outlet temperature |                    |          |
|                                |                    |          |
| Uniformly Set                  | System operate set |          |
|                                |                    | Fig.4-98 |

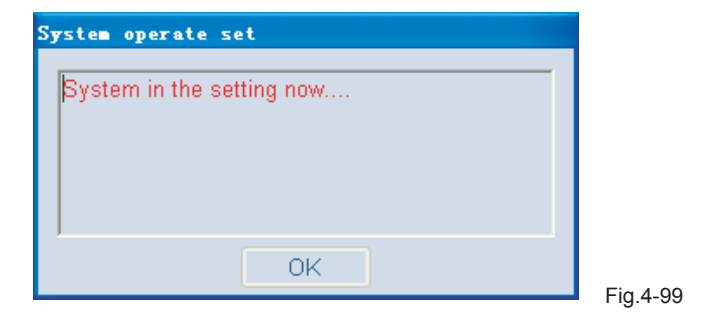

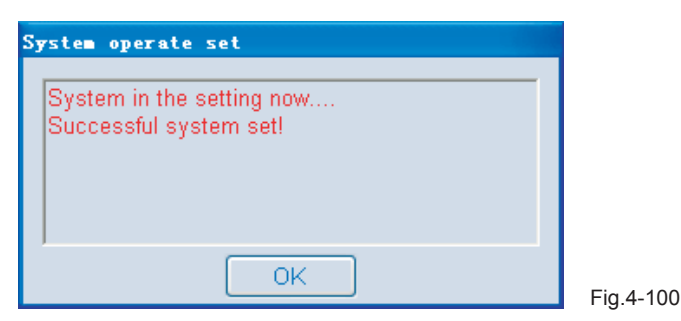

54

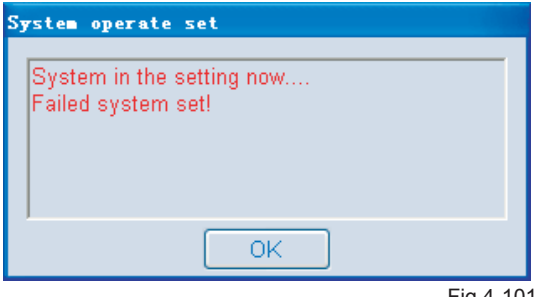

Fig.4-101

3) Uniformly set all wire controllers: Tick Uniformly Set as Fig. 4-102, and then select the corresponding parameters, click the System Operate Set, system starts to set up. A message box as Fig. 4-103 will display during the setting. Once successful setting, a message box as Fig. 4-104 will display to inform you Successful System Set, whereas, Failed System set as Fig. 4-105 will display. After all setting done, a message box (see Fig. 4-106) will display informing "Setting Finish"!

| tern Det |
|----------|
| *        |
|          |
| ~        |
|          |
| *        |
|          |
| ~        |
|          |
| te set   |
|          |
|          |

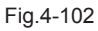

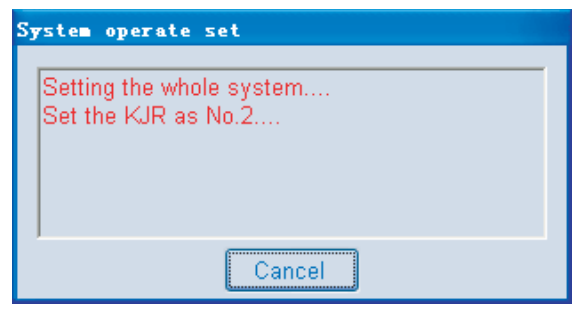

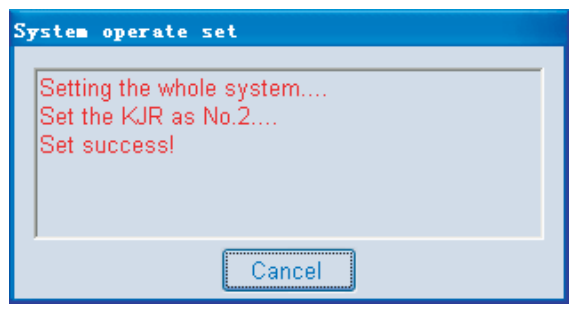

Fig.4-104

| System operate set                                                                                |  |
|---------------------------------------------------------------------------------------------------|--|
| Set the KJR as No.2<br>Set success!<br>Set the KJR as No.1<br>Set success!<br>Set the KJR as No.0 |  |
| Failed set!                                                                                       |  |

Fig.4-105

| System operate set                                                                                            |   |
|----------------------------------------------------------------------------------------------------|---|
| Set success!<br>Set the KJR as No.1<br>Set success!<br>Set the KJR as No.0<br>Failed set!<br>Settings finish! | < |
| ОК                                                                                                    |   |

Fig.4-106

## 4-10 Remark

#### Remark 1:

Mostly 16 sets of SUB-MODULES are allow to connect under a WIRE CONTROLLER; MODULE GROUP directly under connects with a WIRE CONTROLLER; SUB-MODULE under connects with MODULE GROUP. The quantity conversion between MODULE and SUB-MODULE: add a 30KW(P) or a 35KW(P) module equal to add one sub-module; add a 60KW(P) or a 65KW(P) module equal to add two sub-modules; add a 130KW(P) module equal to add four sub-modules. I.E. a wire controller is under connected with one 30KW(P) module, one 35KW(P) module, one 60KW(P) module, one 65KW(P) module and two 130KW(P) modules, that is to say 1+1+2+2+4\*2=14 sub-modules are under connected with this wire controller, no more 130KW(P) module could be set under to this wire controller, for the reason of 14+4=18, the quantity18 exceeds than the maximum allowance quantity 16, thus, only one 60KW(P) sub-module or one 65KW(P) module, or two 30KW(P) modules or two 35KW(P) modules, or one 30KW(P) module with one 35KW(P) module could be under connected with this wire controller. Anyway, total modules quantity is not allow exceeds than 16.

| Series                               | 30 kW (P) | 35 kW (P) | 60 kW (P) | 65 kW (P) | 130 kW (P) | 200 kW (P) |
|--------------------------------------|-----------|-----------|-----------|-----------|------------|------------|
| The number of<br>main control panels | 1         | 1         | 2         | 2         | 4          | 6          |
| Series                               | 30 kW (T) | 35 kW (T) | 60 kW (T) | 65 kW (T) | 130 kW (T) | 200 kW (T) |
| The number of main control panels    | 1         | 1         | 1         | 1         | 2          | 3          |

Remark 2:

#### Remark 3:

The computer can use the names of serial ports for querying:

1、Right-click the "My Computer" and select the "Properties"

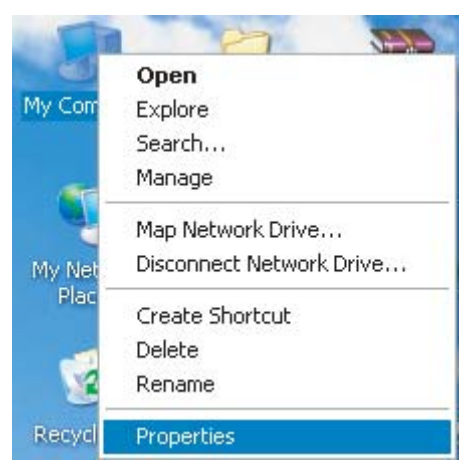

Fig.4-107

2. The window "System Properties" will be popped-up after selecting the "Properties", and then select the "Device Manager" in the "Hardware"

| General         Computer Name         Hardware           Device Manager         The Device Manager lists all the hardware devices installed on your computer. Use the Device Manager to change the properties of any device.         Device Manager |   |
|----------------------------------------------------------------------------------------------------|---|
| Pevice Manager The Device Manager lists all the hardware devices installed on your computer. Use the Device Manager to change the properties of any device.  Device Manager  Privers                                                                |   |
| Pevice Manager The Device Manager lists all the hardware devices installed on your computer. Use the Device Manager to change the properties of any device.  Device Manager  Privers                                                                |   |
| The Device Manager lists all the hardware devices installed<br>on your computer. Use the Device Manager to change the<br>properties of any device.           Device Manager           Divice Manager                                                | _ |
| properties of any device.  Device Manager  Drivers                                                                                                    |   |
| Device Manager                                                                                                    |   |
|                                                                                                    |   |
| Drivers                                                                                                    |   |
|                                                                                                    |   |
| Driver Signing lets you make sure that installed drivers are                                                                                                    |   |
| compatible with Windows. Windows Update lets you set up                                                                                                    |   |
| how Windows connects to Windows Update for drivers.                                                                                                    |   |
| Driver Signing Windows Update                                                                                                    | 1 |
|                                                                                                    |   |
| Hardware Profiles                                                                                                    |   |
| Hardware profiles provide a way for you to set up and store                                                                                                    |   |
| different hardware configurations.                                                                                                    |   |
|                                                                                                    |   |
| Hardware <u>P</u> rofiles                                                                                                    |   |
|                                                                                                    |   |

3、 The window "Device Manager" will be showed up after clicking the "Device Manager"

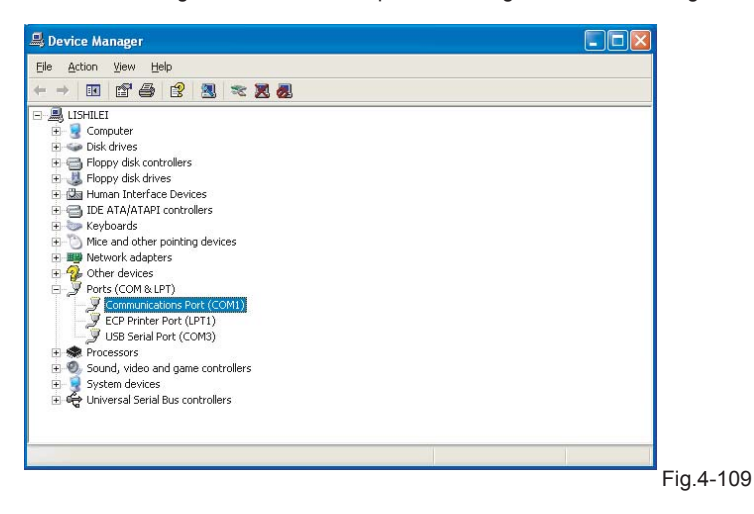

4、 Click the icon " 庄 " in front of the "Ports (COM&LPT) ", then can view the port names by the format as "COM"+number, these names are the usable serial port names for the computer (Note: the computer may has more serial ports or no ports)

| 島 De | evice Ma                                                                                    | inager                                                                                                    |                                                                                                    |                                                               |                      |     |   |
|------|---------------------------------------------------------------------------------------------|----------------------------------------------------------------------------------------------------|----------------------------------------------------------------------------------------------------|---------------------------------------------------------------|----------------------|-----|---|
| Eile | Action                                                                                      | ⊻iew <u>H</u> e                                                                                                    | elp                                                                                                    |                                                               |                      |     |   |
| + -  | *                                                                                           | 20                                                                                                    | 3                                                                                                    |                                                               | *                    | 2 0 | L |
|      | Com<br>Disk<br>Disk<br>Flop<br>Disk<br>Disk<br>Disk<br>Disk<br>Disk<br>Disk<br>Disk<br>Disk | t<br>puter<br>drives<br>py disk conl<br>py disk driv<br>an Interfac<br>ATA/ATAPI<br>boards<br>and other<br>work adapte<br>er devices<br>s (COM & LI<br>Communical<br>ECP Printer<br>USB Serial<br>Pressors<br>nd, video ar<br>ersal Serial | trollers<br>es<br>contro<br>pointing<br>ers<br>PTT)<br>tions Pd<br>Port (L<br>Port (CC<br>hd game<br>Bus col | tes<br>llers<br>g devic<br>PT1)<br>DM3)<br>e conti<br>ntrolle | es<br>M1)<br>rollers |     |   |
| -    | _                                                                                           |                                                                                                    |                                                                                                    |                                                               |                      |     |   |

Fig.4-110

## **5 APPENDIX**

#### 1. Query list for malfunction status

| E0 | Water flow detection error (The third times)                                                 |
|----|----------------------------------------------------------------------------------------------|
| E1 | Power phase sequence error                                                                   |
| E2 | Communication error                                                                          |
| E3 | Total water outlet temp. sensor error (available for unit)                                   |
| E4 | Heat exchanger temperature sensor error                                                      |
| E5 | Pipe temp. sensor of Condensator A error                                                     |
| E6 | Pipe temp. sensor of Condensator B error                                                     |
| E7 | Outdoor ambient temp. sensor error                                                           |
| E8 | System A discharge temperature of digital compressor error                                   |
| E9 | Water test failure (The first and second times)                                              |
| EA | Auxiliary unit quantity (detected byu the main unit) decreased error                         |
| Eb | T61 anti-freezing temperature sensor of heat exchanger failure                               |
| Ed | 4 times PE protections occur within one hour, the system should be shut-down and re-power ON |
| EF | T62 anti-freezing temperature sensor of heat exchanger failure                               |

#### 2. Query list for protection status

| P0 | System A High-pressure protection or air exhaust temperature protection                         |
|----|-------------------------------------------------------------------------------------------------|
| P1 | System A Low-pressure protection                                                                |
| P2 | System B High-pressure protection or air exhaust temperature protection                         |
| P3 | System B Low-pressure protection                                                                |
| P4 | System A current protection                                                                     |
| P5 | System B current protection                                                                     |
| P6 | System A condenser High-Pressure protection                                                     |
| P7 | System B condenser High-Pressure protection                                                     |
| P8 | System A as the air exhaust temprature protection gor digital compressor                        |
| P9 | Protection of outlet and inlet water temperature difference                                     |
| Pb | System antifreezing protection                                                                  |
| PC | Protection of diacharge temperature of digital scroll compressor above 125 $^\circ\!\mathrm{C}$ |
| PE | Heat exchanger low-rempertaure protection                                                       |

### MDV10U-008AW

202000100369